# Liquid Zest MANUAL DE USUARIO

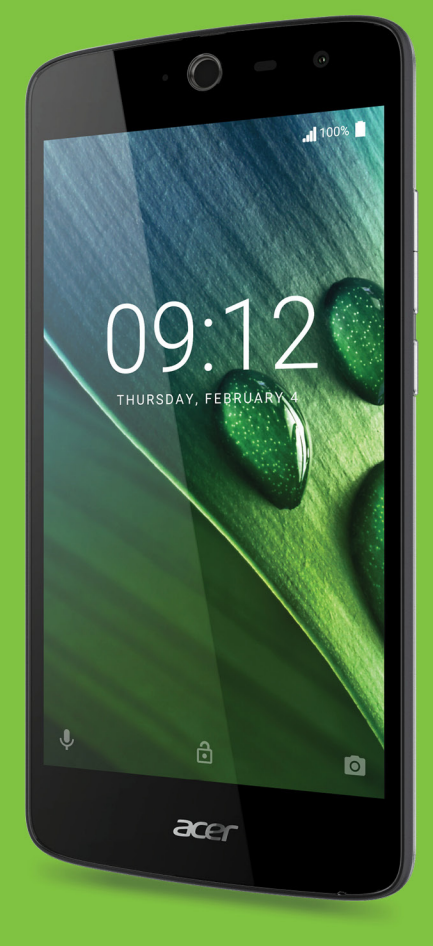

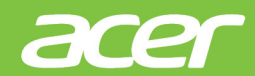

© 2017 Todos los derechos reservados Acer Liquid Zest Manual de usuario Modelo: T06 La presente revisión: 01/2017

# Regístrese para conseguir un Acer ID y disfrute de excelentes ventajas

Abra la aplicación *Portal de Acer* en la pantalla de *Inicio* para registrar un Acer ID, o inicie sesión si ya dispone de un Acer ID.

# Existen tres grandes razones por las que debe obtener un Acer ID:

- · Cree su propio mundo conectado.
- Recibir las últimas ofertas e información de productos.
- Registre su dispositivo para obtener atención al cliente rápida y personalizada.

Si desea más información, visite el sitio web de AcerCloud: www.acer.com/byoc-start

#### Importante

Este manual contiene información con derechos de propiedad que está protegida por las leyes de copyright. La información contenida en este manual está sujeta a modificaciones sin previo aviso. Las imágenes incluidas aquí son solo de referencia y pueden contener información o funciones que no se apliquen a su dispositivo. El Grupo Acer no se responsabiliza de los posibles errores técnicos o editoriales, u omisiones de este manual.

| Smartphone Acer Liquid Zest |  |
|-----------------------------|--|
| Número de modelo:           |  |
| Número de serie:            |  |
| Fecha de compra:            |  |
| Lugar de compra:            |  |

# ÍNDICE

| Utilizar su teléfono       10         Primer encendido       10         Inicie sesión para crear una cuenta de       10         Google       10         Introducir su PIN       10         Activar una nueva tarjeta SIM       10         Bloquear el teléfono       11         Activar el teléfono       11         Navegar por los menús y opciones       11         Uso de la pantalla táctil       12         Teclados en pantalla       13         Taclada da Coorda       13 | Conocer el teléfono<br>Vistas<br>Carga de la batería<br>Ajuste inicial<br>Insertar las tarjetas SIM y la tarjeta<br>microSD<br>Bloqueo de la tarjeta SIM | . 5<br>5<br>7<br>. 8<br>8<br>9 |
|----------------------------------------------------------------------------------------------------|----------------------------------------------------------------------------------------------------|--------------------------------|
| Primer encendido       10         Inicie sesión para crear una cuenta de       6         Google       10         Introducir su PIN       10         Activar una nueva tarjeta SIM       10         Bloquear el teléfono       11         Activar el teléfono       11         Navegar por los menús y opciones       11         Uso de la pantalla táctil       12         Teclados en pantalla       13         Tacida da Cocada       12                                         | Utilizar su teléfono                                                                                                    | 10                             |
| Inicie sesión para crear una cuenta de         Google       10         Introducir su PIN       10         Activar una nueva tarjeta SIM       10         Bloquear el teléfono       11         Activar el teléfono       11         Navegar por los menús y opciones       11         Uso de la pantalla táctil       12         Teclados en pantalla       13         Teclado de Ocorda       12                                                                                  | Primer encendido                                                                                                    | 10                             |
| Google       10         Introducir su PIN       10         Activar una nueva tarjeta SIM       10         Bloquear el teléfono       11         Activar el teléfono       11         Navegar por los menús y opciones       11         Uso de la pantalla táctil       12         Teclados en pantalla       13         Tacida da Cocada       12                                                                                                    | Inicie sesión para crear una cuenta de                                                                                                    |                                |
| Introducir su PIN                                                                                                    | Google                                                                                                    | 10                             |
| Activar una nueva tarjeta SIM                                                                                                    | Introducir su PIN                                                                                                    | 10                             |
| Bloquear el teléfono       11         Activar el teléfono       11         Navegar por los menús y opciones       11         Uso de la pantalla táctil       12         Teclados en pantalla       13         Toclado de Ocorda       12                                                                                                    | Activar una nueva tarjeta SIM                                                                                                    | 10                             |
| Activar el teléfono                                                                                                    | Bloquear el teléfono                                                                                                    | 11                             |
| Navegar por los menus y opciones       11         Uso de la pantalla táctil       12         Teclados en pantalla       13         Tociado de Concla       12                                                                                                    | Activar el teléfono                                                                                                    | 11                             |
| Uso de la pantalla táctil                                                                                                    | Navegar por los menús y opciones                                                                                                    | 11                             |
| Teclados en pantalla 13                                                                                                    | Uso de la pantalla táctil                                                                                                    | 12                             |
| Taalada da Caagla 12                                                                                                    | Teclados en pantalla                                                                                                    | 13                             |
| Teclado de Google                                                                                                    | Teclado de Google                                                                                                    | 13                             |
| Cambiar el metodo de entrada de texto 14                                                                                                    | Cambiar el metodo de entrada de texto                                                                                                    | 14                             |
| La pantalla philicipal 15                                                                                                    | Buscar                                                                                                    | 15                             |
| La pantalla principal ampliada                                                                                                    | La pantalla principal ampliada                                                                                                    | 16                             |
| Personalización de la pantalla principal 16                                                                                                    | Personalización de la pantalla principal                                                                                                    | 16                             |
| La lista Aplicaciones                                                                                                    | La lista Aplicaciones.                                                                                                    | 20                             |
| Area de estado y notificaciones                                                                                                    | Area de estado y notificaciones                                                                                                    | 20                             |
| Multiples tareas                                                                                                    | Multiples tareas                                                                                                    | 21                             |
| Administrar contactos 22                                                                                                    | Administrar contactos                                                                                                    | 22                             |
| Administrar sus contactos 22                                                                                                    | Administrar sus contactos                                                                                                    | 22                             |
| Agregar un contacto 22                                                                                                    | Agregar un contacto                                                                                                    | 22                             |
| Realizar llamadas 24                                                                                                    | Realizar Ilamadas                                                                                                    | 24                             |
| Antes de realizar una llamada 24                                                                                                    | Antes de realizar una llamada                                                                                                    | 24                             |
| Realizar una llamada 25                                                                                                    | Realizar una llamada                                                                                                    | 25                             |
| Marcar un número desde el historial de                                                                                                    | Marcar un número desde el historial de                                                                                                    |                                |
| llamadas25                                                                                                    | llamadas                                                                                                    | 25                             |
| Ver llamadas perdidas                                                                                                    | Ver llamadas perdidas                                                                                                    | 25                             |
| Llamar a uno de sus contactos                                                                                                    | Llamar a uno de sus contactos                                                                                                    | 26                             |
| Widget de marcación directa                                                                                                    | Widget de marcación directa                                                                                                    | 27                             |
| La pantalla de llamadas de voz 27                                                                                                    | La pantalla de llamadas de voz                                                                                                    | 27                             |
| Responder o rechazar una llamada                                                                                                    | Responder o rechazar una llamada                                                                                                    | 28                             |
| Llamadas de conferencia 29                                                                                                    | Llamadas de conferencia                                                                                                    | 29                             |
| Mensaies de texto y multimedia 30                                                                                                    | Mensaies de texto y multimedia                                                                                                    | 30                             |
| Creación de mensaies nuevos                                                                                                    | Creación de mensaies nuevos                                                                                                    | 30                             |
| Responder a un mensaie 31                                                                                                    | Responder a un mensaie                                                                                                    | 31                             |
| Mensaies multimedia 32                                                                                                    | Mensaies multimedia                                                                                                    | 32                             |
| Enviar un mensaie multimedia 32                                                                                                    | Enviar un mensaie multimedia                                                                                                    | 32                             |
| Recibir mensajes multimedia                                                                                                    | Recibir mensajes multimedia                                                                                                    | 32                             |

| Conectarse                                | 34   |
|-------------------------------------------|------|
| Navegar por Internet                      | 34   |
| Utilizar el navegador                     | . 34 |
| Configurar el correo electronico          | 35   |
| Servicios Google                          | 35   |
| Búsqueda de voz                           | 36   |
| Play Store                                | 36   |
| Google Hangouts                           | . 38 |
| Mapas, Navegación, Lugares y Latitud      | 38   |
| Utilizar la cámara                        | 40   |
| Iconos e indicadores                      | 40   |
| Album privado                             | 41   |
| Menú de configuración                     | 43   |
| Hacer una foto                            | 44   |
| Grabar un vídeo                           | 45   |
| Formatos compatibles                      | 45   |
| Ver fotos y videos                        | 45   |
| Geoetiquetado                             | 45   |
| Configuración avanzada                    | 46   |
| Activar el modo Avión en su teléfono      | 46   |
| Activar o desactivar el modo Avión        | 46   |
| Reiniciar su telefono                     | 46   |
| Ajuste de la configuración                | 47   |
| (administración de conexiones)            | 47   |
| Configuración de la red telefónica        | 49   |
| Configuración del teléfono                | 50   |
| Pantalla                                  | 51   |
| Establecer la fecha y hora                | 51   |
| Configuración de alarmas                  | 51   |
| Cambiar el Idioma y las opciones de texto | 52   |
| Conexión a un ordenador                   | 52   |
| Sincronización                            | 53   |
| Apps (aplicaciones)                       | 53   |
| Desinstalar una aplicación                | 53   |
| Restaurar a la configuración de           | E 4  |
|                                           | 54   |
| Accesorios y sugerencias                  | 55   |
| Uso de los auriculares                    | 55   |
| Uso de auriculares Bluetooth              | 55   |
| Crear un punto de acceso nuevo            | 55   |
| Administrar sus tarjetas SIM              | 57   |
| Administración SIM                        | 57   |
| Apéndice                                  | 59   |
| Preguntas más frecuentes y solución       |      |
| de problemas                              | 59   |

| Audio<br>Archivos multimedia<br>Google Play Store<br>Información y rendimiento del sistema<br>Encendido y apagado<br>Memoria RAM y ROM<br>Almacenamiento interno<br>Seguridad<br>Temperatura | 59<br>59<br>60<br>60<br>60<br>61<br>61<br>61 |
|----------------------------------------------------------------------------------------------------|----------------------------------------------|
| Otras fuentes de ayuda                                                                                                    | 62                                           |
| Advertencias y precauciones                                                                                                    | 63                                           |
| Dispositivos médicos<br>Vehículos<br>Entornos potencialmente explosivos                                                                                                    | 64<br>65<br>66                               |

| Llamadas de emergencia      | 67   |  |
|-----------------------------|------|--|
| Cuidado de su teléfono      | 67   |  |
| Especificaciones            | 69   |  |
| Rendimiento                 | . 69 |  |
| Pantalla                    | . 69 |  |
| Dimensiones                 | . 69 |  |
| Conectividad                | . 69 |  |
| Expansión                   | . 70 |  |
| Cámara                      | . 70 |  |
| Encendido                   | . 70 |  |
| Multimedia                  | . 71 |  |
| Acuerdo de licencia para el |      |  |
| usuario final               | 72   |  |

# CONFIGURACIÓN

# Desembalar su teléfono

Su nuevo teléfono está empaquetado en una caja protectora. Desempaquete con cuidado la caja y extraiga el contenido. Si cualquiera de los artículos siguientes falta o está dañado, póngase en contacto con su distribuidor inmediatamente:

- · Su nuevo smartphone Acer
- Cable USB
- Adaptador de CA
- Auricular

#### Nota

El contenido de la caja varía según cada país y región.

# Conocer el teléfono

# Vistas

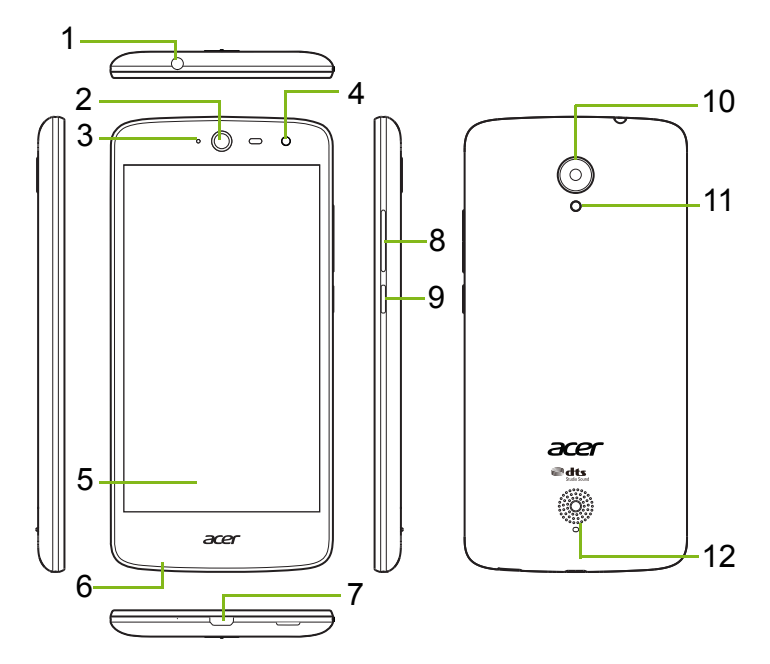

| N٥ | Elemento                          | Descripción                                                                          |
|----|-----------------------------------|--------------------------------------------------------------------------------------|
| 1  | Conector de auriculares de 3,5 mm | Permite conectar auriculares estéreo.                                                |
| 2  | Altavoz del teléfono              | Emite el sonido de su teléfono; adecuado<br>acercarlo al oído.                       |
| 3  | LED de estado                     | Informa de un nuevo mensaje o de si el teléfono está encendido.                      |
| 4  | Cámara frontal                    | Para videollamadas o selfies.                                                        |
| 5  | Pantalla táctil                   | Para ver contenido desde el teléfono o introducir datos.                             |
| 6  | Micrófono                         | Para captar el audio al realizar llamadas telefónicas.                               |
| 7  | Puerto micro USB                  | Para conectar a un PC o a un cargador.                                               |
| 8  | Botones para subir/bajar volumen  | Suben o bajan el volumen del sonido.                                                 |
| 9  | Botón de encendido                | Enciende y apaga el teléfono.                                                        |
| 10 | Cámara                            | Una cámara para capturar imágenes de alta resolución.                                |
| 11 | Flash                             | Flash LED de la cámara.                                                              |
| 12 | Altavoz manos libres              | Emite el audio de su teléfono; adecuado para realizar llamadas en modo manos libres. |

#### 🕚 Aviso

Este smartphone tiene una batería de polímero de litio integrada. No intente extraer la batería usted mismo, ya que hacerlo podría dañar la batería.

Si el smartphone deja de responder, mantenga pulsado el botón de encendido durante diez segundos para apagar el dispositivo.

#### Carga de la batería

Antes de usar el dispositivo por primera vez debe cargar su teléfono durante ocho horas. Luego puede recargar al batería según sea necesario.

Conecte el cable adaptador de CA al conector USB de su teléfono.

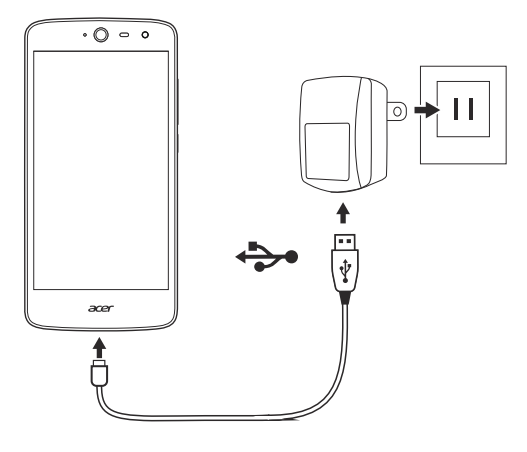

# Ajuste inicial

# Insertar las tarjetas SIM y la tarjeta microSD

- 1. Apague el teléfono manteniendo presionado el botón de encendido.
- 2. Inserte la uña en la ranura situada en la parte inferior del teléfono y quite la tapa.

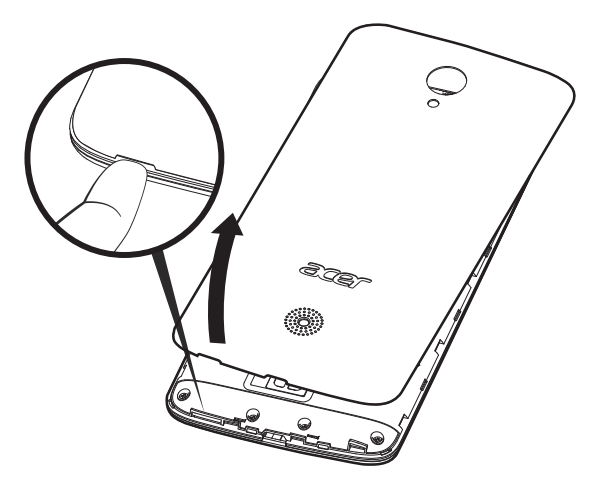

3. Inserte las tarjetas SIM y microSD como se muestra.

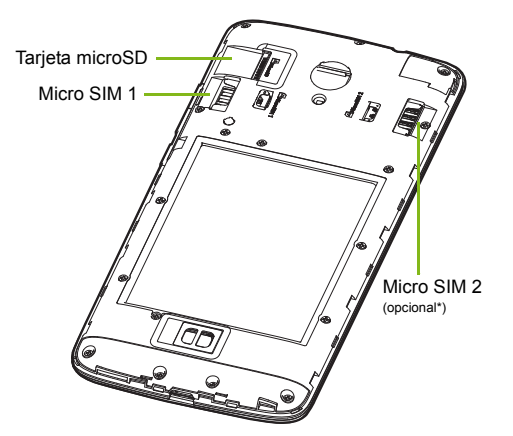

\* En función del modelo, su teléfono podría estar equipado con una o dos ranuras para SIM.

4. Coloque la cubierta de nuevo en su sitio alineando las pestañas de la cubierta con las ranuras del teléfono. Presione cuidadosamente la cubierta hasta que un chasquido indique que está en su lugar.

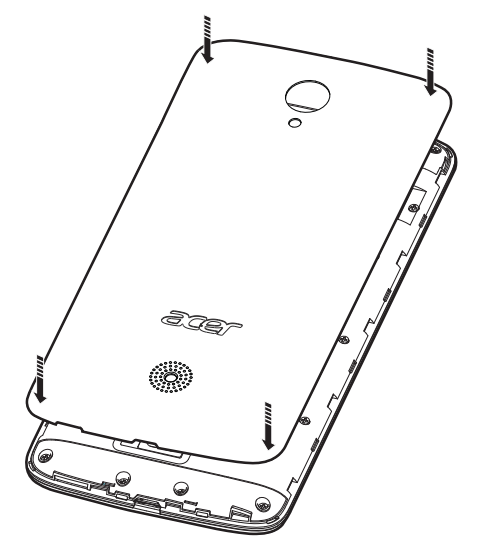

## Bloqueo de la tarjeta SIM

Su teléfono puede incluir un bloqueo de tarjeta SIM, es decir, que solo podrá usar la tarjeta SIM que le proporcione su operador de red.

Para desbloquear la tarjeta SIM, póngase en contacto con su proveedor de red.

# **UTILIZAR SU TELÉFONO**

# **Primer encendido**

Para encender su teléfono por primera vez, mantenga pulsado el botón de encendido hasta que se encienda la pantalla. A continuación, se le pedirá que configure algunas opciones antes de usar el teléfono.

Siga las instrucciones en pantalla para completar la configuración.

# Inicie sesión para crear una cuenta de Google

Si tiene acceso a Internet, su teléfono le permite sincronizar la información con una cuenta de Google.

Puede crear una cuenta de Google o iniciar sesión en una que ya tenga. Esta cuenta se utilizará para sincronizar su lista de contactos, su correo electrónico, su calendario y otra información. Abra la *Lista de aplicaciones* y, a continuación, pulse **Configuración > Cuentas > Añadir cuenta**. Pulse el tipo de cuenta que desee añadir (por ejemplo Google, Acer o Acer BYOC). Necesitará tener acceso a Internet para completar el proceso de sincronización. De una forma sencilla puede crear varias cuentas desde su teléfono, incluidas varias cuentas de Google, y también acceder a ellas.

#### Introducir su PIN

La primera vez que instale una tarjeta SIM debe introducir un código PIN mediante el teclado numérico en pantalla.

#### Importante

Dependiendo de su configuración, se le puede pedir que introduzca el PIN cada vez que encienda la función de teléfono.

#### Activar una nueva tarjeta SIM

Es posible que, la primera vez que utilice la tarjeta SIM, tenga que activarla. Póngase en contacto con el operador de la red para obtener detalles sobre cómo hacerlo.

# Bloquear el teléfono

Si no va a utilizar su teléfono durante un tiempo, pulse brevemente el botón de encendido para bloquear el acceso. De este modo ahorrará energía y se asegurará de que el teléfono no utiliza accidentalmente ningún servicio. Su teléfono se bloqueará automáticamente si no se utiliza durante un minuto.

#### Activar el teléfono

Si la pantalla está apagada y el teléfono no reacciona al pulsar la pantalla, significa que está bloqueado y en modo de espera.

Pulse el botón de encendido para activar su teléfono. Desbloquee el teléfono deslizando el dedo hacia arriba por la pantalla.

En la parte inferior de la pantalla de bloqueo hay tres iconos (de izquierda a derecha): búsqueda por voz, bloqueo y cámara. Coloque el dedo en un icono y deslice hacia arriba para desbloquear la pantalla y abrir la aplicación asociada (si procede) directamente.

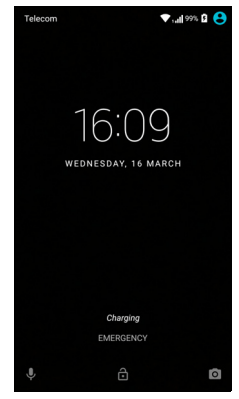

Si en la pantalla de bloqueo se muestran notificaciones, puede deslizar hacia abajo para ver las notificaciones.

Para más seguridad, puede establecer un PIN, una contraseña o un patrón de desbloqueo, una serie de puntos sobre los que debe pulsar en un orden determinado para acceder al teléfono. Abra la *lista Aplicaciones* y a continuación pulse **Ajustes > Seguridad > Bloqueo de pantalla**. Si olvida su trazado de desbloqueo, consulte **Seguridad en la página 61**.

# Navegar por los menús y opciones

Para navegar por los menús y opciones, dispone de tres iconos en la parte inferior de la pantalla.

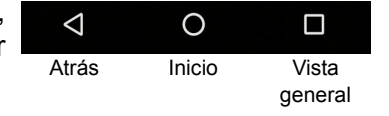

#### <u>Atrás</u>

Pulse este icono para ir a la página anterior o para subir un nivel en un menú.

#### Inicio

Pulse en este icono para ir directamente a la *pantalla principal*. Mantenga pulsado este icono para abrir *Google Now* o *Buscar*.

#### Vista general

Pulse este icono para ver las aplicaciones abiertas recientemente en la pantalla *Vista general* de su teléfono. Pulse una aplicación para abrirla. Pulse en cualquier lugar de la pantalla para volver a la *pantalla principal*. **Consulte Múltiples tareas en la página 21**.

# Uso de la pantalla táctil

Su teléfono utiliza una pantalla táctil para seleccionar elementos e introducir información. Utilice el dedo para pulsar la pantalla.

**Pulsar**: toque la pantalla una vez para abrir los elementos y seleccionar las opciones.

**Desplazamiento**: deslice rápidamente el dedo por la pantalla para cambiar de pantalla o abrir listas de opciones o información.

**Arrastrar**: mantenga el dedo en la pantalla y arrástrelo por la misma para seleccionar texto e imágenes.

**Mantener pulsado**: mantenga pulsado un elemento para ver una lista de opciones disponibles para dicho elemento. En el menú contextual que aparece, pulse la acción que desea realizar.

**Desplazarse**: para desplazarse hacia arriba o hacia abajo por la pantalla solo tiene que arrastrar el dedo hacia arriba o hacia abajo por la pantalla en la dirección en la que desee desplazarse.

# Teclados en pantalla

Nota

El diseño del teclado varía ligeramente, en función de la aplicación y la información que se requiera.

# Teclado de Google

Existe un teclado en pantalla que le permite introducir texto. Pulse durante varios segundos en una tecla en la parte superior para seleccionar caracteres alternativos, tales como letras con acentos.

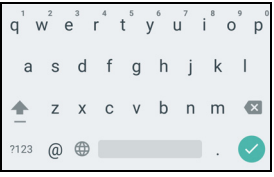

Pulse la tecla **?123** para ver los números y los caracteres especiales y, a continuación, pulse la tecla **=**\< para ver mucho más.

Si ha configurado más de un idioma, la tecla del mundo  $\bigoplus$  aparece junto a la barra espaciadora. Pulse esta tecla para cambiar rápidamente entre varios idiomas de entrada, o mantenga pulsada la barra espaciadora para abrir la ventana de selección de idioma o teclado. La distribución del teclado cambia de acuerdo con el idioma seleccionado.

#### Texto predictivo

En la mayoría de aplicaciones, el teclado de Google ofrece una entrada de texto predictiva para el navegador. A medida que pulsa las letras de una palabra se muestra una selección de palabras encima del teclado que continúa con la secuencia de letras pulsadas o son una coincidencia cercana que permite la detección de errores. La lista de palabras cambia con cada pulsación. Si se muestra la palabra que necesita, pulse la misma para insertarla en su texto.

#### Asistencia de texto

El teclado Google tiene varias funciones para ayudarle a introducir texto correctamente. En la *lista Aplicaciones*, pulse **Ajustes** > **Idioma y entrada.** A continuación, pulse **Teclado de Google** para ver una lista de los ajustes que puede modificar.

#### Añadir un idioma adicional

Si necesita introducir texto en más de un idioma o alfabeto, puede añadir idiomas al teclado de Google.

- 1. Pulse Ajustes > Idioma y entrada > Teclado de Google.
- 2. Pulse el interruptor situado junto a *Usar idioma del sistema* para desactivarlo.
- 3. Desplácese por la lista de idiomas disponibles para seleccionar aquellos que quiera añadir al teclado pulsando el interruptor para activar o desactivar los idiomas.

## Cambiar el método de entrada de texto

Puede cambiar el teclado o el idioma desde los *Ajustes* de la forma siguiente.

- 1. Abra la lista Aplicaciones.
- 2. Pulse Ajustes > Idioma y entrada, en *Teclados y métodos de entrada*, pulse **Teclado actual** > **ELEGIR TECLADOS**.
- 3. Cambie el interruptor situado junto a los teclados disponibles para activar o desactivar los métodos de entrada y los teclados y, a continuación, pulse *Atrás*.
- 4. Si no está seleccionado su teclado preferido, pulse **Teclado actual** > *[teclado preferido]* para establecer el teclado predeterminado.

Además, si ya ha configurado más de un idioma o ha instalado varios teclados, puede cambiar el método de entrada pulsando el icono *teclado* situado en la parte inferior de la pantalla, para después pulsar el método de entrada preferido.

# La pantalla principal

Desde la *pantalla principal* puede acceder rápidamente a información y controles sencillos con widgets o accesos directos. Aquí aparece información como la hora y el tiempo y controles y accesos directos adicionales a aplicaciones y a otras herramientas de uso frecuente en su teléfono.

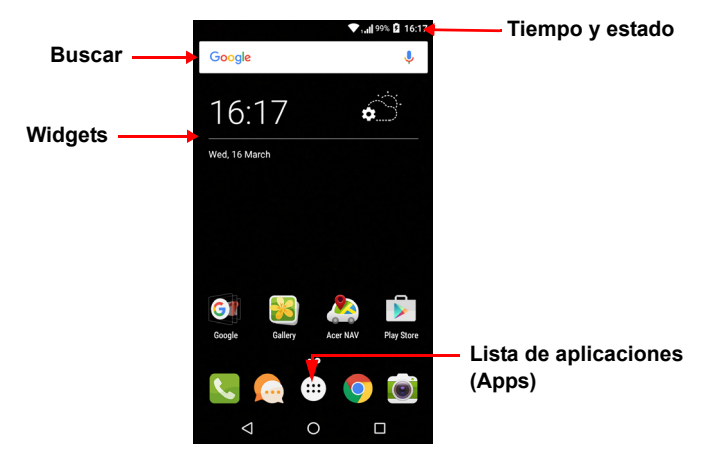

En la parte inferior de la pantalla está la *Bandeja de favoritos*, donde se muestran las aplicaciones predeterminadas. Pulse un icono para abrir la aplicación. Pulse el icono de la *lista Aplicaciones* en el centro de la *Bandeja de favoritos* para ver sus aplicaciones. Para cambiar las aplicaciones, consulte Cambiar los iconos de la Bandeja de favoritos en la página 19.

#### Buscar

Para buscar aplicaciones, archivos o información en Internet, toque el

Google icono. Solo tiene que introducir el texto que busca y pulsar

 ${\bf Q}\,$  o una de las sugerencias, aplicaciones o archivos mostrados en la lista.

Para poder buscar o navegar por Internet debe estar conectado a una red de datos de móvil (si está disponible) o inalámbrica. **Consulte Conectarse en la página 34**.

#### Búsqueda de voz

Si la búsqueda de voz está disponible, pulse el micrófono  $\frac{1}{2}$  y diga en alto su solicitud de búsqueda. **Consulte Búsqueda de voz en la página 36**.

## La pantalla principal ampliada

La *pantalla principal* se extiende a ambos lados de la pantalla, permitiéndole más espacio para añadir iconos, widgets o funciones. Para ver la pantalla ampliada, deslice el dedo hacia la izquierda o derecha.

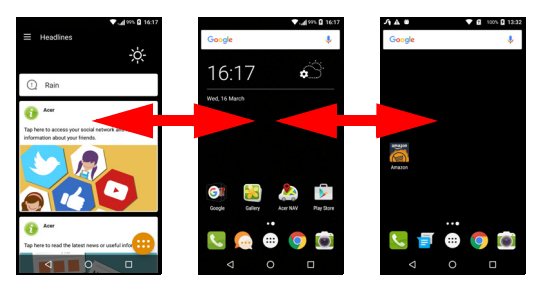

#### Nota

Las pantallas ampliadas hacia la derecha solo están disponibles si ha añadido contenido a la derecha de la pantalla principal.

# Personalización de la pantalla principal

Se puede personalizar la *pantalla principal* añadiendo o eliminando accesos directos a aplicaciones o widgets, y modificando el fondo de escritorio.

#### Añadir accesos directos a la pantalla principal

Para añadir accesos directos de aplicaciones a la *pantalla principal*, pulse el icono de la *lista Aplicaciones* en la parte inferior central de la *pantalla principal*. Mantenga pulsado el icono de la aplicación seleccionada. La *lista Aplicaciones* se cerrará, y aparecerá la *pantalla principal*. Desplace el icono hasta la posición que desee de la *pantalla principal* y levante el dedo.

#### Añadir widgets a la pantalla principal

Mantenga pulsada cualquier parte de la pantalla principal en la que aún no haya ningún icono ni widget. Pulse WIDGETS ningún para ver pequeñas aplicaciones y enlaces (como accesos directos personalizados, contactos o favoritos) que puede añadir a la pantalla principal. Los widgets aplicaciones que pequeñas muestran son información actualizada constantemente. 0 accesos directos a aplicaciones o funciones especiales.

Para mover una aplicación o widget a la *pantalla principal*, pulse durante varios segundos en un elemento hasta que esté seleccionado. Se abrirá la *pantalla principal*. Arrastre el elemento a cualquier área libre de la pantalla. Para ver información sobre la aplicación o el widget, arrástrelo al icono en la parte superior de la pantalla.

Para mover el elemento a una *pantalla principal* diferente, arrástrelo al lateral de la pantalla, la *pantalla principal* cambiará a la pantalla que está en esa dirección. Suelte el elemento cuando está en la posición correcta.

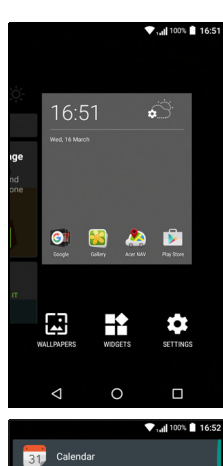

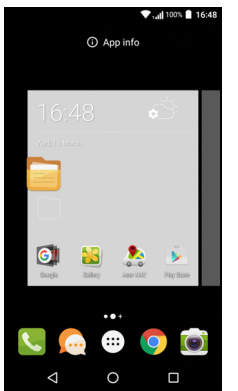

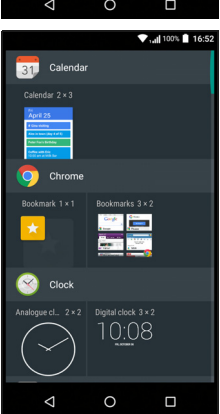

#### Eliminar widgets o accesos directos de la pantalla principal

Para eliminar un acceso directo o un widget de la *pantalla principal*, pulse y arrástrelo a **Eliminar** en la parte superior de la pantalla.

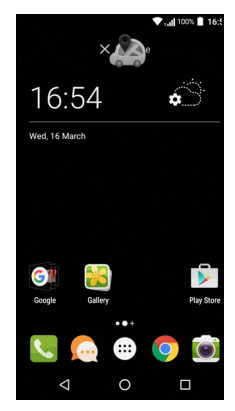

#### Modificar el tamaño de los widgets

Es posible modificar el tamaño de algunos widgets. Tan pronto como coloque un widget en la *pantalla principal*, puede cambiar su tamaño arrastrando sus esquinas.

Para cambiar el tamaño de un widget que ya está en la *pantalla principal*, mantenga pulsado el widget. Cuando aparezca el icono Eliminar, suelte el widget. Si el widget admite el cambio de tamaño, podrá arrastrar los lados del widget para modificar su tamaño.

#### Añadir o eliminar carpetas

También se pueden añadir carpetas a la *pantalla principal*. Para crear una carpeta nueva, arrastre y suelte el icono de una aplicación en otro icono de aplicación en la *pantalla principal*. Esto creará una *Carpeta sin nombre*. Pulse el icono de la carpeta y después, pulse el nombre de la carpeta para cambiarla de nombre.

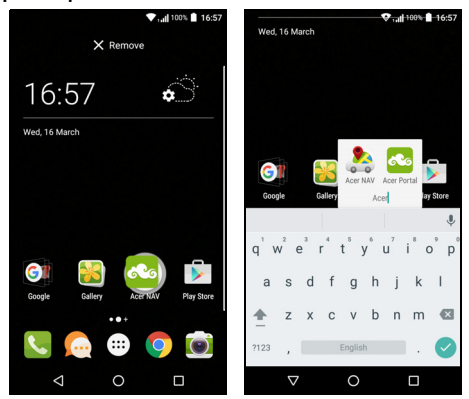

Para eliminar un acceso directo de aplicación de una carpeta, pulse en el icono de la carpeta para mostrar las aplicaciones que contiene y a continuación mantenga pulsado el icono de la aplicación que desea eliminar. Arrastre y suelte el icono en **Eliminar** que aparecerá en la parte superior de la pantalla.

Para eliminar una carpeta, mantenga pulsada la carpeta y después arrástrela y suéltela en **Eliminar** que aparecerá en la parte superior de la pantalla.

#### Cambiar los iconos de la Bandeja de favoritos

Puede definir los iconos de las aplicaciones instaladas en la *Bandeja de favoritos*. Abra la *lista Aplicaciones* y busque la aplicación que desea añadir. Mantenga pulsado el icono y, a continuación, arrástrelo a cualquier posición libre en la *Bandeja de favoritos*. Al arrastrar la aplicación nueva a un icono de la *Bandeja de favoritos* ya existente se creará una carpeta para ambos iconos.

Para eliminar un icono de la *Bandeja de favoritos*, mantenga pulsado el icono para seleccionarlo. Arrastre el icono a un ubicación diferente fuera de la *Bandeja de favoritos* o a **Eliminar** en la parte superior de la pantalla.

#### Cambiar el fondo de escritorio

Mantenga pulsada cualquier parte de la *pantalla principal* en la que aún no haya ningún icono ni ningún widget, y pulse **FONDOS DE ESCRITORIO**.

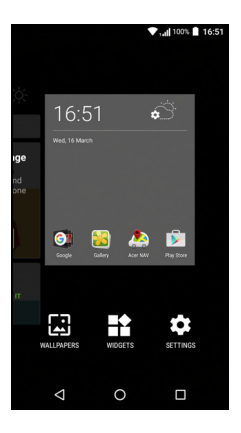

Se mostrará una selección de fondos de escritorio en la barra de la parte inferior de la pantalla; arrastre esta barra hacia la izquierda o la derecha para ver más opciones. Si quiere usar un fondo de escritorio distinto de los mostrados, pulse **Mis fotos** en la esquina inferior izquierda y seleccione una imagen de la *Galería* o las *Fotos*.

Pulse la miniatura para seleccionar el fondo de escritorio que quiera usar y, a continuación, pulse **Establecer fondo de pantalla**.

#### La lista Aplicaciones.

Para acceder a la *lista Aplicaciones*, en la *pantalla principal*, pulse en el centro de la *Bandeja de favoritos*.

Las aplicaciones se muestran en orden alfabético, y las cuatro aplicaciones usadas más recientemente aparecen en la parte superior del menú. Deslícese hacia arriba o hacia abajo para ver la lista completa de aplicaciones.

## Área de estado y notificaciones

Los iconos de estado y notificaciones aparecen en la parte superior de la pantalla. En el área superior derecha aparece una variedad de información de estado, como la conectividad Wi-Fi, la fuerza de la señal, el estado de la batería, y la hora. En el área superior izquierda aparecen los iconos de eventos, como un nuevo mensaje.

100%

1. 100% 🗗 **12:53** 

1,1

13:18

- Modelos con una SIM:
- Modelos con doble SIM:

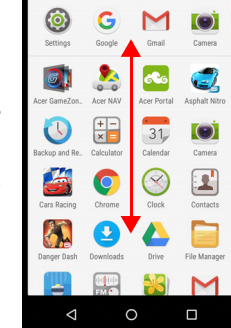

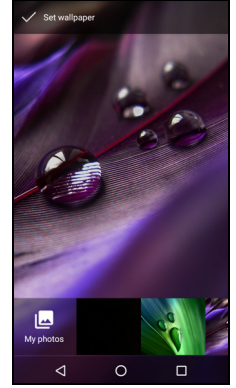

Deslice hacia abajo la *Barra de notificaciones* para mostrar las notificaciones.

Deslícese hacia abajo una o dos veces con los dos dedos para abrir la *Configuración rápida*, que le permite cambiar rápidamente la configuración seleccionada y activar y desactivar funciones.

#### Múltiples tareas

Puede tener varias aplicaciones abiertas a la vez. Para abrir una aplicación nueva, pulse el icono Inicio para volver a la *pantalla principal*, a continuación abra la nueva aplicación. Pulse el botón *Visión general* para desplazarse rápidamente hacia atrás y adelante entre las aplicaciones abiertas previamente.

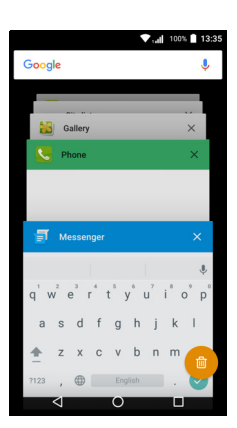

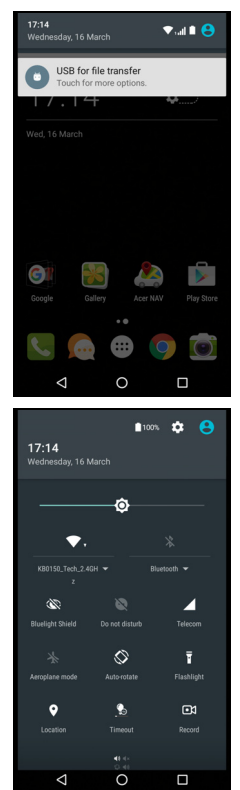

# **ADMINISTRAR CONTACTOS**

# Administrar sus contactos

Su teléfono cuenta con una agenda que le permite guardar contactos en la memoria interna o la tarjeta SIM.

Puse la aplicación **Contactos** de la *Lista de aplicaciones* o pulse el icono *Todos los contactos* del *Marcador* para ver sus contactos.

Si no tiene contactos guardados en el teléfono, puede importar los contactos de su cuenta de Google, agregar un nuevo contacto o importar los contactos de su tarjeta SIM o SD. Abra la aplicación **Gente** de la *Lista de aplicaciones* y, a continuación, pulse +<u>e</u> para añadir un contacto. Q

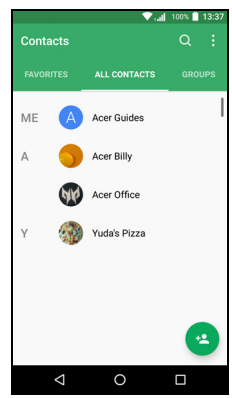

para buscar un contacto o el icono *Menú* : para abrir el menú.

# Agregar un contacto

Pulse \* para agregar un contacto nuevo. También puede escanear el código de barras del perfil de una personal para añadir la persona a su lista de contactos o grupo.

Para crear un contacto, primero elija dónde desea guardar la información del contacto. Entonces se le pedirá que introduzca la información del contacto, es decir, su nombre, número de teléfono y dirección de correo electrónico.

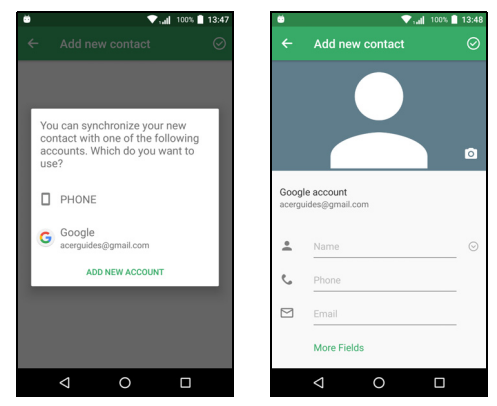

Puede desplazarse hacia abajo en la página y pulsar **Más campos** para añadir cosas como las siguientes:

- Direcciones de MI.
- Añadir cualquier nota personal acerca del contacto.
- Nombre fonético
- Vincular un sitio web

Para asignar una imagen a su contacto, pulse la silueta e indique si desea hacer una foto o seleccionar una imagen de la galería de imágenes de su teléfono.

Cuando termine, haga clic en el icono *Listo* situado en la parte superior de la pantalla.

Al pulsar en el nombre de los contactos accederá a su perfil. Pulse mientras esté viendo el perfil de un contacto para el contacto, compartirlo o crear un acceso directo al mismo en la *Pantalla principal*. Pulse *para* editar los datos del contacto; pulse de nuevo para ver más opciones, en las que podrá enviar todas las llamadas recibidas al buzón de voz o añadir una imagen del contacto.

También puede crear un contacto desde un número ya marcado o recibido, consulte Guardar un número marcado en los contactos en la página 28.

# **REALIZAR LLAMADAS**

En este capítulo se muestra cómo realizar llamadas de voz y las distintas opciones disponibles para realizar una llamada.

# Antes de realizar una llamada

Compruebe que la función de teléfono está activada antes de realizar una llamada. Puede confirmar el estado del teléfono en el Área de Notificaciones.

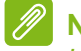

#### Nota

Los colores del icono de estado y notificación pueden variar. Verá un icono indicador por cada tarjeta SIM insertada.

| Icono | Descripción                                                                                                    |
|-------|----------------------------------------------------------------------------------------------------|
|       | Conexión a la red: puede realizar una llamada.                                                                                               |
|       | Modo avión: Conectividad inalámbrica desconectada<br>(Wi-Fi, Bluetooth y móvil). Deshabilite el modo avión antes<br>de realizar una llamada. |

# Realizar una llamada

# 🖉 Nota

Si ha insertado varias SIM en el teléfono, puede que se le pregunte qué SIM desea utilizar antes de conectar la llamada. Depende de su configuración de SIM.

Para seleccionar una SIM, solo tiene que pulsar el nombre del proveedor. Consulte Administración SIM en la página 57.

- 1. En la *Pantalla principal*, pulse **Teléfono** y, a continuación, **:::** para abrir el teclado numérico en pantalla.
- 2. Introduzca el número que desea marcar.
- 3. Pulse 🌜 para realizar la llamada.
- 4. Para finalizar la llamada, pulse 💁.

Si aparece el contacto que necesita, simplemente pulse en el nombre del contacto para realizar una llamada.

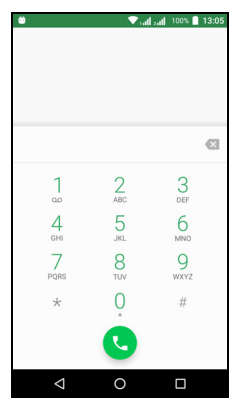

# Marcar un número desde el historial de llamadas

Puede ver su historial de llamadas pulsando el icono *Historial de llamadas* (). En él se muestran las llamadas recibidas recientes, marcadas o perdidas.

Pulse el icono del teléfono para remarcar. Para ver detalles de la llamada, pulse el número o nombre del contacto.

## Ver llamadas perdidas

Las notificaciones de llamadas perdidas se muestran en las siguientes tres áreas:

1. El área de notificaciones con el icono de llamada perdida 🏹. Abra el área de **Notificaciones** y pulse la notificación de llamada perdida para mostrar los detalles de la llamada perdida.

- 2. El icono de Teléfono (el número del recuadro corresponde al número de llamadas perdidas). Pulse **Teléfono** en la *Pantalla principal* o la *Lista de aplicaciones* para ver directamente los detalles de las llamadas perdidas.
- 3. En la pantalla de bloqueo del teléfono. Pulse dos veces la notificación para ver los detalles de las llamadas perdidas.

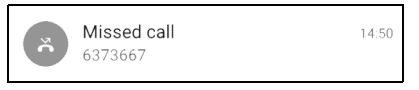

#### Llamar a uno de sus contactos

Llamar a un contacto desde la ficha Contactos

- 1. Pulse en Todos los contactos para ver sus contactos.
- 2. Pulse un contacto para llamarle.

Llamar a un contacto desde la aplicación Contactos

- 1. Pulse el icono **Gente** de la *Lista de aplicaciones* para ver sus contactos.
- 2. Pulse un contacto para abrir su perfil.
- 3. Pulse el número de teléfono de un contacto para llamarle.

# Marcar un número internacional

Cuando marque números internacionales, no es necesario introducir el prefijo de marcación directa internacional ("00", etc.) antes del código del país. Simplemente mantenga pulsado 0+ en el teclado numérico en pantalla hasta que aparezca + en la pantalla.

#### Importante

Las tarifas de las llamadas internacionales pueden variar considerablemente en función del país al que llame y del proveedor de la red. Es recomendable que consulte todas estas tarifas de llamada con su proveedor de red para evitar facturas telefónicas desorbitadas. Si utiliza su teléfono en el extranjero, se aplicarán cargos de itinerancia. Consulte a su proveedor de red las cuotas específicas por itinerancia que se aplican para el país que vaya a visitar antes de partir.

## Widget de marcación directa

Puede agregar un widget de marcación directa en un contacto de la *pantalla principal*. Abra la *Lista de aplicaciones* y, a continuación, pulse la pestaña **Widgets**. Pulse durante varios segundos en **Marcación directa** y podrá colocar el widget en su *pantalla principal*. Una vez colocado, podrá seleccionar un contacto para asociarlo a ese widget particular en la *pantalla principal*.

# La pantalla de llamadas de voz

Puede minimizar la ventana de llamadas para que aparezca como un diálogo móvil en lugar de una pantalla entera pulsando el icono incluso puede definir este cuadro de diálogo "flotante" como la pantalla de llamadas de voz por defecto. Para ello, abra *Configuración rápida* (consulte Área de estado y notificaciones en la página 20). Pulse el icono Llamada flotante para activarla.

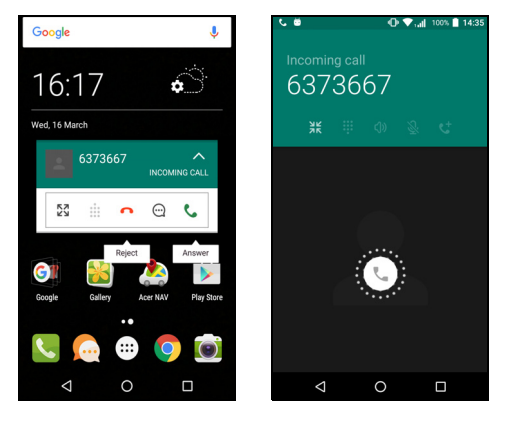

# Responder o rechazar una llamada

Cuando reciba una llamada, el número aparecerá en la pantalla. Para aceptar o rechazar la llamada, mantenga pulsado el icono del teléfono del medio de la pantalla y, a continuación, deslice el dedo por la pantalla hacia uno de los tres iconos que aparecerán.

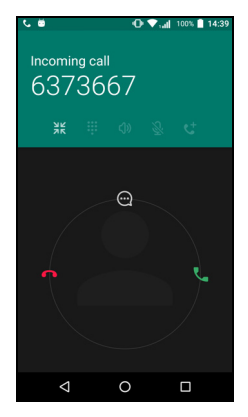

#### Finalizar una llamada

Para finalizar una llamada, pulse **n** desde la pantalla de llamada de voz.

Opciones de llamada de voz

| Icono     | Descripción                                                |
|-----------|------------------------------------------------------------|
| II        | Poner la llamada en espera.                                |
| Š         | Desactivar el sonido de una llamada.                       |
| ረ)»       | Activar el altavoz.                                        |
| <b>::</b> | Acceder al panel del teclado durante una llamada.          |
| :         | Una opción: <ul> <li>Añadir una segunda llamada</li> </ul> |

Guardar un número marcado en los contactos

Puede guardar un número que haya marcado en los contactos para utilizarlo en otro momento. En el *Historial de llamadas* (), pulse el número y, a continuación, pulse **Crear contacto nuevo** e introduzca la información. **Consulte Agregar un contacto en la página 22**. También puede pulsar **Añadir a un contacto** para actualizar la información de un contacto existente.

## Llamadas de conferencia

Si tiene una llamada retenida y otra en línea, puede combinar ambas llamadas para crear una llamada de conferencia.

Una vez que se haya establecido la primera llamada, pulse \* para

añadir una segunda llamada. Pulse  $\, {\ensuremath{\mathfrak{I}}}\,$  para iniciar la llamada de conferencia.

# MENSAJES DE TEXTO Y MULTIMEDIA

En este capítulo le mostramos cómo configurar y utilizar la aplicación *Mensajes* de su teléfono para enviar mensajes de texto (SMS).

A todos los mensajes SMS y MMS se accede a través de *Mensajes*. *Mensajes* dispone automáticamente en cadenas los mensajes enviados y recibidos.

Para acceder a *Mensajes*, abra la *Lista de aplicaciones* o pulse **Mensajes** en la *Pantalla principal*.

## Nota

Si ha insertado varias SIM en el teléfono, tendrá que decidir qué SIM desea utilizar antes de enviar el mensaje. Podrá ver qué SIM está activa en ese momento en el cuadro de texto de escribir. Para cambiar la SIM, mantenga pulsado el icono Enviar.

Consulte Administración SIM en la página 57 para más información.

# Creación de mensajes nuevos

Puede utilizar su teléfono para redactar mensajes del texto (SMS) y multimedia (MMS).

- 1. Pulse 📺 para redactar un nuevo mensaje.
- 2. Pulse + para añadir contactos desde su lista de contactos, o pulse el campo Escribir nombre o número para introducir el nombre o el número de teléfono del destinatario directamente. Los contactos sugeridos se mostrarán en la lista desplegable debajo del campo de texto. Para seleccionar un contacto sugerido, pulse el nombre del contacto.

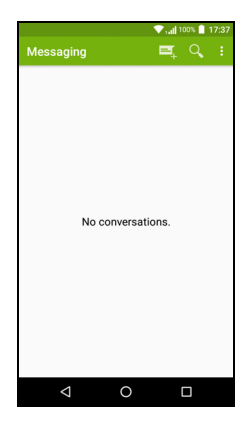

3. Introduzca su mensaje en el cuadro de texto marcado con **Escribir** mensaje de texto.

#### 🖉 No

#### Nota

Los mensajes SMS pueden tener un máximo de 160 caracteres. Si su mensaje contiene más de 160 caracteres, se enviará como múltiples mensajes conectados. La mayoría de teléfonos acceden automáticamente a mensajes vinculados para presentar al destinatario con un único mensaje largo. No obstante, algunos teléfonos más antiguos no cuentan con esta opción.

Pulse el botón de menú para ver las opciones disponibles al crear un nuevo mensaje. Las opciones cambian según el estado del mensaje.

| Opción         | Descripción                          |
|----------------|--------------------------------------|
| Agregar asunto | Agregar un asunto al mensaje.        |
| Descartar      | Descartar el mensaje.                |
| Ajustes        | Configuración adicional de mensajes. |

4. Pulse el icono *Enviar* **>** para enviar el mensaje.

### Responder a un mensaje

Cuando llega un nuevo mensaje de texto, aparece el icono de mensaje en el área de notificaciones y se enciende el icono de mensaje en la parte inferior del teléfono mostrando el número de mensajes de texto no leídos.

Pulse **Mensajes** en la *Lista de aplicaciones* para ver la lista de mensajes o abra el área de **Notificaciones** para ver un resumen del mensaje. Pulse el resumen para abrir la lista de mensajes.

Para responder a un mensaje SMS o MMS, abra el mensaje de la lista de mensajes. Introduzca su texto en el cuadro de texto marcado con **Escribir mensaje**. Pulse el botón *Menú* para ver más opciones.

| Opción                 | Descripción                                     |
|------------------------|-------------------------------------------------|
| Agregar asunto         | Agregar un asunto al mensaje.                   |
| Enviar                 | Enviar una respuesta al mensaje.                |
| Eliminar cadena        | Eliminar el mensaje.                            |
| Agregar a contactos    | Añadir el destinatario a su lista de contactos. |
| Configuración del chat | Configuración adicional de mensajes.            |

# Mensajes multimedia

Los mensajes multimedia son similares a los mensajes de texto pero además permiten adjuntar archivos tales como imágenes, audio o clips de vídeo. Cada mensaje puede tener un tamaño de hasta 300 Kb.

#### Nota

Antes de enviar mensajes MMS, deberá configurar un perfil MMS. Normalmente, su teléfono configurará el perfil automáticamente. Pregunte a su proveedor de red la información necesaria si debe configurar manualmente el perfil MMS.

## Enviar un mensaje multimedia

Siga las instrucciones de Creación de mensajes nuevos en la página 30 para iniciar un nuevo mensaje o responder un SMS existente tal como se describe en Responder a un mensaje en la página 31.

- Esto abre una lista de opciones para añadir datos adjuntos. Seleccione una para buscar un archivo en su teléfono o crear nuevos datos adjuntos.

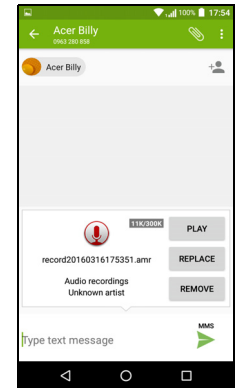

3. Pulse el icono *Enviar* **>** para enviar el mensaje.

## Recibir mensajes multimedia

Cuando se reciba un nuevo mensaje MMS, aparecerá un icono de mensaje en la parte superior de la pantalla y se podrá ver un mensaje de notificación.

1. El mensaje de notificación muestra un resumen del mensaje. Pulse **Ver** para ver un resumen del mensaje.

2. Pulse **Descargar** para descargar el contenido del mensaje. Las descargas pueden tardar mucho tiempo, según la calidad de su conexión. Si responde o abre otra aplicación, se detendrá la descarga.

#### Importante

Se le puede cobrar por descargar contenido de mensajes, especialmente si está en itinerancia. En caso de duda, póngase en contacto con su proveedor.

- 3. Pulse el mensaje para ver el contenido.
- 4. Para responder al mensaje, introduzca su texto en el cuadro de texto marcado con Escribir mensaje y pulse el icono Enviar. 
  Las respuestas de texto simple se enviarán como mensajes SMS. Si desea adjuntar un archivo, pulse : Aparecerá un menú de opciones.
- 5. Pulse el icono *Enviar* > para enviar el mensaje.

# CONECTARSE

# Navegar por Internet

Para poder navegar por Internet con su teléfono, debe estar conectado a una red de datos o inalámbrica.

## Utilizar el navegador

Para empezar a navegar, pulse el icono **Chrome** de la *Bandeja de favoritos* o la *Lista de aplicaciones*.

Nota

Imágenes de referencia utilizan el navegador Chrome.

Para abrir un nuevo sitio web, pulse el cuadro de dirección de la parte superior de la página. Introduzca la dirección con el

teclado y pulse  $Ir \rightarrow$ . Puede acercar o alejar las páginas utilizando el movimiento de pellizco.

Para avanzar y retroceder en el historial de su navegador, ver sus marcadores, ajustar la configuración del navegador y realizar otras tareas, pulse el icono *Menú* : .

Chrome le permite abrir múltiples páginas. De forma predeterminada, las pestañas

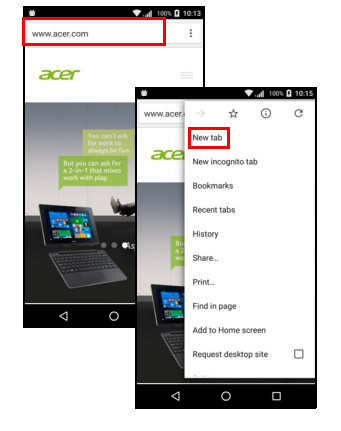

están visibles en la pantalla *Resumen* del teléfono. Pulse el icono *Resumen*  $\Box$  situado en la parte inferior de la pantalla para mostrar todas las pestañas que tiene abiertas (púlselo de nuevo para cerrar). Pulse una ficha de la lista para abrirla. Para abrir una nueva pestaña, pulse el icono *Menú*  $\vdots$  > **Nueva pestaña**.

# Configurar el correo electrónico

Su teléfono le permite acceder a su correo electrónico a través de la aplicación *Gmail*. Si inicia sesión por primera vez utilizando una cuenta de Gmail, se utilizará automáticamente esta información para crear su Bandeja de entrada en el teléfono.

Para añadir otra cuenta, abra **Configuración** en la *Lista de aplicaciones* y, a continuación, pulse **Cuentas > Añadir cuenta >** *[tipo de cuenta].* 

Introduzca la dirección de correo electrónico de la nueva cuenta. Si ha seleccionado un tipo de cuenta equivocado, se le pedirá que confirme qué tipo de cuenta desea utilizar.

Introduzca la contraseña de la cuenta y, si es necesario, autorice a la aplicación *Gmail* a acceder a su cuenta.

Los ISP más populares pueden configurarse en pocos pasos. Si no puede configurar la cuenta automáticamente, introduzca su dirección de correo electrónico y pulse **Configuración manual** para introducir los parámetros de forma manual. Pulse **Siguiente** para finalizar el proceso de configuración.

# **Servicios Google**

#### Nota

*Es posible que las aplicaciones no estén disponibles en todos los países y regiones.* 

Debe activar una cuenta de Google antes de utilizar los servicios de Google. La primera vez que acceda a los servicios de Google, tendrá que leer y aceptar los Términos del servicio.

## Configuración del correo de Google

- 1. Asegúrese de que el teléfono esté conectado a una conexión de datos o Wi-Fi.
- 2. Desde la Lista de aplicaciones, pulse Gmail.

Si no introdujo su dirección y contraseña de correo electrónico de Gmail cuando encendió el teléfono por primera vez, siga las instrucciones en pantalla.

Redactar un mensaje de correo electrónico

- 1. Asegúrese de que el teléfono esté conectado a una conexión de datos o Wi-Fi.
- 2. Desde la Lista de aplicaciones, pulse Gmail.
- 3. Pulse 🧨.
- 4. Introduzca la dirección de correo electrónico del destinatario, el asunto y el mensaje.
- 5. Cuando termine de redactar el mensaje, pulse >.

## Búsqueda de voz

Con las acciones por voz, puede enviar mensajes de texto, realizar llamadas, enviar mensajes de correo electrónico, encontrar direcciones de establecimientos, llamar automáticamente a establecimientos, buscar en Internet e incluso enviarse una nota a sí mismo con su voz. Pulse **Búsqueda de voz** en la *Lista de aplicaciones*, o pulse el icono *micrófono* de la *Pantalla principal*.

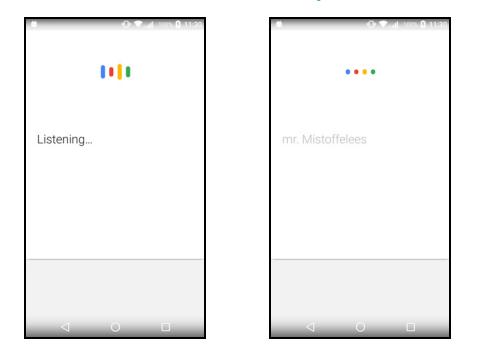

# **Play Store**

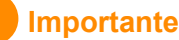

Para problemas de conexión con Play Store, consulte Preguntas más frecuentes y solución de problemas en la página 59.

Pulse **Play Store** en la *Lista de aplicaciones* para abrir la aplicación *Google Play*. Aquí puede obtener distintas aplicaciones para mejorar su teléfono.
El contenido y diseño de *Google Play* varían según la región. Por ejemplo, en algunas regiones, también puede explorar y comprar películas, libros, revistas o música. Las actualizaciones pueden añadir nuevas categorías o cambiar el modo en que navega en *Google Play* en cualquier momento.

En la tienda puede buscar por categoría o pulsar el icono de búsqueda para buscar una aplicación específica.

Cuando haya seleccionado una aplicación, pulse **Instalar** para descargar e instalar la aplicación. Se

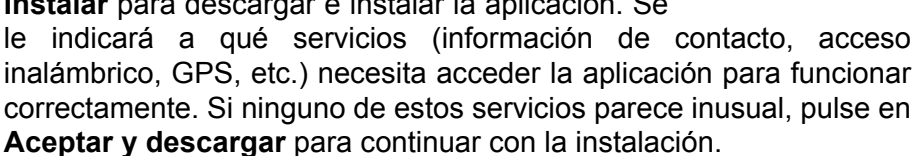

Puede hacer un seguimiento del proceso de descarga tanto en la página de la aplicación como en el área de notificación.

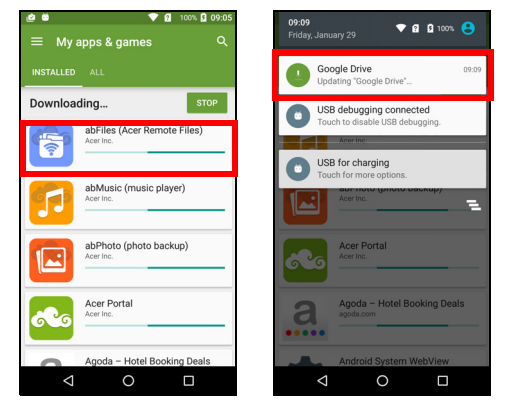

#### Importante

Puede que tenga que pagar para descargar algunas aplicaciones. Necesitará tener una cuenta de Google Wallet para pagar estas aplicaciones, o un número de tarjeta de crédito asociado a su cuenta de Google.

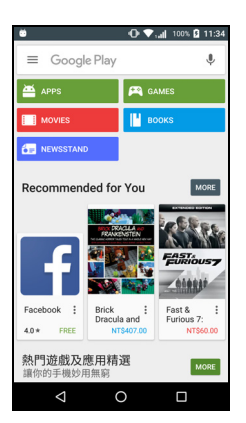

#### Utilizar aplicaciones descargadas

Una vez descargada e instalada una aplicación, puede encontrarla en la *Lista de aplicaciones* o en la lista de *Widgets*.

Ciertas aplicaciones ofrecen una aplicación y un widget, o solo un widget (sin el icono de la aplicación). Consulte Personalización de la pantalla principal en la página 16.

Desinstalar las aplicaciones descargadas

Cuando haya descargado e instalado una aplicación, puede desinstalar dicha aplicación abriendo la *Lista de aplicaciones* y pulsando **Configuración > Aplicaciones**. Desplácese por la lista de aplicaciones y seleccione la aplicación que desee desinstalar. Pulse **DESINSTALAR**.

#### Nota

Al eliminar el icono de una aplicación de la Pantalla principal solo elimina el acceso directo.

### **Google Hangouts**

Pulse **Hangouts** en la *Lista de aplicaciones* para abrir *Google Hangouts*. Aquí puede ver una lista de los contactos conectados a los servicios de *Google Hangouts*. Pulse en un contacto para abrir una sesión de conversación. Una vez que se haya conectado, puede abrir una sesión de conversación de vídeo.

### Mapas, Navegación, Lugares y Latitud

Obtenga direcciones fáciles de encontrar con *Google Maps*, vea el estado del tráfico en tiempo real y conduzca utilizando detalladas instrucciones de voz. Además, vea dónde están sus amigos, lugares de interés, y negocios locales.

Nota

Los mapas no tienen información sobre cada ubicación. Es posible que algunas ubicaciones no tengan todos los niveles de zoom.

#### Uso del mapa

Pulse el icono **Mapas** de la *Lista de aplicaciones*. Arrastre el mapa con el dedo para moverlo.

Para acercar o alejar:

- 1. Pulse dos veces una ubicación del mapa para ampliar la ubicación, y pulse una vez para reducirla, o
- 2. Toque un área con dos dedos a la vez y ábralos para acercar y vuélvalos a juntar para alejar.

Iconos e indicadores

## UTILIZAR LA CÁMARA

Su teléfono está provisto de dos cámaras digitales dispuestas en la parte frontal y en la trasera. En esta sección se indican todos los pasos necesarios para hacer fotos y vídeos con su teléfono.

Para activar la cámara, abra **Cámara** en la *Lista de aplicaciones* o la *Bandeja de favoritos*.

### Flash Botón del obturador Cambiar cámara Videocámara Micrófono Álbum privado Selector de modo П $\swarrow$ 6 Ο HDR $\bigtriangledown$ 0 Zoom Ajustes Última imagen / vídeo tomado Toma favorita

La ventana de la cámara ofrece varios controles en la pantalla de imagen. Pulse el botón **Obturador** o pulse la tecla de **volumen** para tomar una foto. Pulse la imagen en miniatura para abrir la galería.

Pulse en botón de la *Videocámara* y la videocámara comenzará a filmar inmediatamente. Durante la filmación, no se puede acceder a la configuración de la cámara/videocámara; sin embargo, puede activar el flash para iluminar y continuar haciendo fotos con el botón *Obturador*.

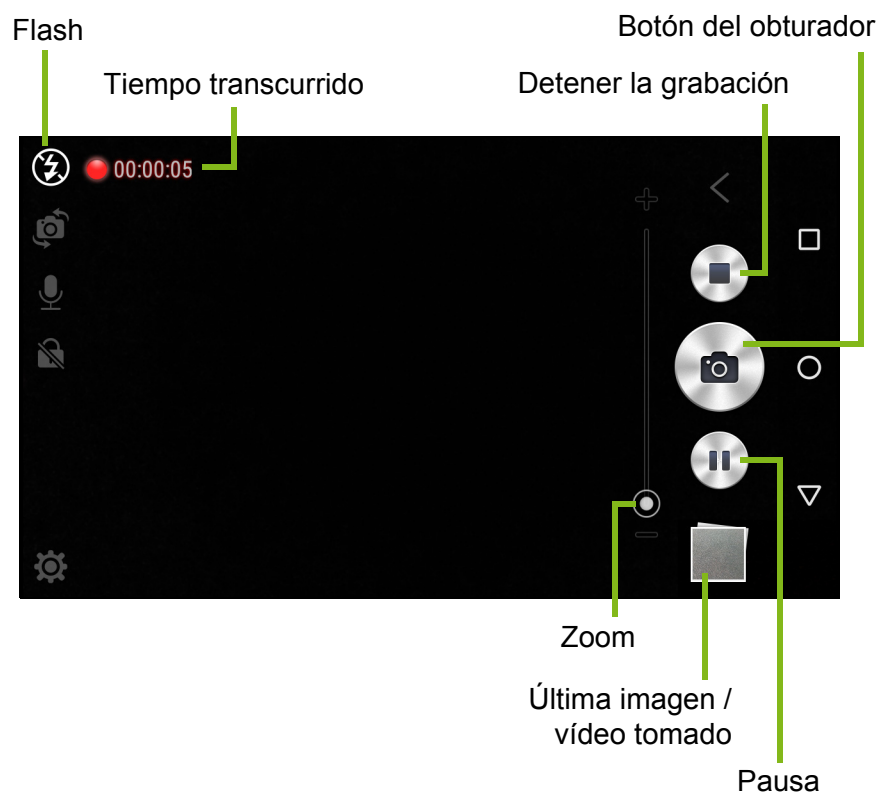

Pulse el botón Detener la grabación para detener la filmación.

## Álbum privado

Puede almacenar fotos (pero no vídeos) en un Álbum privado protegido con contraseña. Las fotos se guardarán en el espacio de almacenamiento interno de su teléfono, y solo podrá accederse a las mismas a través de las aplicaciones *Cámara* o *Galería*. Pulse el icono para configurar una contraseña y vincular una cuenta de Google, de modo que pueda recuperar las fotos si pierde la contraseña.

## Selector de modo

Pulse el icono *Selector de modo* para abrir la lista de modos entre los que puede elegir. Pulse los iconos situados en la parte superior para seleccionar los distintos elementos.

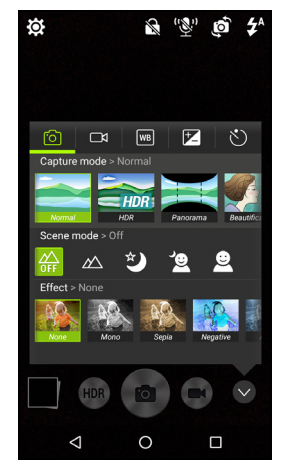

#### Cámara

Modo captura: Seleccione un modo de captura.

| Normal     | Embellecimiento   |
|------------|-------------------|
| HDR        | Obturador sonrisa |
| Panorámica | Gourmet           |

**Modo escena**: Ajusta los parámetros de la foto conforme a un entorno concreto.

| Apagado    | Retrato nocturno |
|------------|------------------|
| Horizontal | Vertical         |

Noche

Efecto de color: Aplica un efecto de color a la imagen.

| Ninguna | Negativo   |
|---------|------------|
| Mono    | Aguamarina |
| Sepia   |            |

Videocámara

El modo de escena de la videocámara cambia en función del ajuste del modo de grabación (consulte la tabla a continuación).

#### Modo grabación:

Normal

Lapso de tiempo

#### Modo escena:

| Apagado | Noche      |  |
|---------|------------|--|
| Efecto: |            |  |
| Ninguna | Negativo   |  |
| Mono    | Aguamarina |  |
| Sepia   |            |  |

#### Balance de blancos

Compensa los diferentes entornos de luz.

| Automático | Lámpara fluorescente |
|------------|----------------------|
| Día        | Incandescente        |
| Nublado    |                      |

#### Propiedades de la imagen

Ajusta el Brillo, el Contraste, la Saturación y la Nitidez.

#### Autodisparador

Defina el tiempo que transcurrirá hasta que se active el obturador.

### Menú de configuración

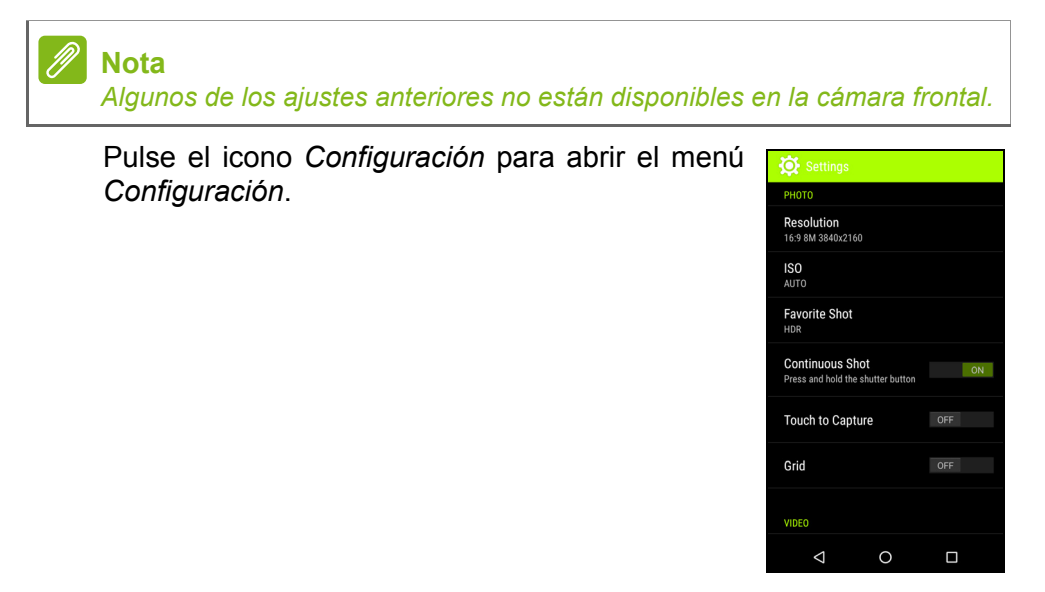

#### Fotos

Puede ajustar lo siguiente:

- Definir la Resolución y la relación de aspecto.
- Definir el valor de ISO.
- Definir el modo de Toma favorita predeterminado.
- Activar o desactivar **Toma de imagen continua**: Mantenga pulsado el botón del obturador para capturar imágenes continuas.
- Activar o desactivar **Toque para capturar**: Toque cualquier parte de la pantalla para tomar una foto.
- Activar o desactivar la Cuadrícula de la pantalla.

#### Vídeo

Puede ajustar lo siguiente:

- Active o desactive el Estabilizador de vídeo.
- Define la **Resolución** del vídeo.
- Ajustar el Modo audio en Normal o Silencio.
- Activar o desactivar Reducción de ruido.

#### Otros

Puede ajustar lo siguiente:

- Activar o desactivar la información de **Ubicación**: Guarda los datos GPS en la información de la imagen.
- Activar o desactivar Control de voz.
- Seleccionar el **Almacenamiento** que desee utilizar: Guardar fotos y vídeos en el *Almacenamiento interno* o en una *tarjeta SD*.
- Seleccione esta opción para **Restablecer valores predeterminados** de la configuración de la cámara.

## Hacer una foto

- 1. Compruebe que ha ajustado los valores descritos anteriormente.
- 2. Encuadre su objetivo y estabilice su teléfono.
- 3. Aleje y acerque según sea necesario.
- 4. Pulse el botón Obturador para hacer una foto.

## Grabar un vídeo

- 1. Enmarque su objetivo, estabilice su teléfono y amplíe o reduzca según sea necesario.
- 2. Pulse el botón de **Videocámara** para comenzar a grabar un vídeo. Pulse los botones de **Pausar** o **Detener grabación**.

### **Formatos compatibles**

#### 🥖 Nota

Para ver formatos de imagen, vídeo y audio compatibles, consulte Conectividad en la página 69.

## Ver fotos y vídeos

Después de hacer una foto o grabar un vídeo, se guardará automáticamente. Una vez que toma una foto o un vídeo, puede verlo en la *Galería* al pulsar en la miniatura de la esquina inferior derecha. También puede abrir la *Lista de aplicaciones* y pulsar **Galería**. Desde la *Galería*, puede compartir el archivo directamente a través de diversos servicios. Los servicios varían en función del tipo de archivo. También puede editar las fotos que haya hecho pulsando el icono de lápiz  $\checkmark$  de la esquina inferior izquierda de la imagen.

## Geoetiquetado

El geoetiquetado le permite almacenar en la misma foto o vídeo la ubicación en la que se realizó dicha foto o vídeo.

Para ver la geoetiqueta, las imágenes deben haberse tomado con la función de **Ubicación** GPS activada.

## **C**ONFIGURACIÓN AVANZADA

## Activar el modo Avión en su teléfono

Puede habilitar el modo Avión (también conocido como modo de vuelo) para desactivar las funciones de datos móviles, Wi-Fi y Bluetooth y utilizar su teléfono como dispositivo portátil durante un vuelo. Consulte con su aerolínea para saber si este uso está permitido a bordo.

Apague su teléfono durante el despegue y el aterrizaje, ya que puede causar interferencias con los sistemas electrónicos del avión.

### Activar o desactivar el modo Avión

Abra Configuración rápida y pulse

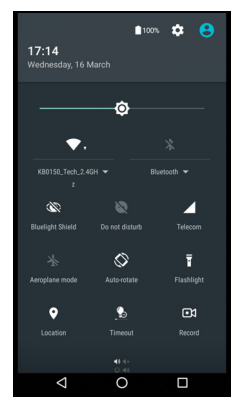

## Reiniciar su teléfono

Puede reiniciar su teléfono si alguna de las aplicaciones no responde.

- 1. Pulse durante varios segundos el botón de encendido para abrir el menú de opciones del teléfono.
- 2. Pulse Reiniciar.

## Ajuste de la configuración

# Conexiones inalámbricas y redes (administración de conexiones)

Abra la *Lista de aplicaciones* y pulse **Configuración** para administrar la configuración de su conexión.

| Elemento                    | Descripción                                                                                                    |
|-----------------------------|----------------------------------------------------------------------------------------------------|
| Wi-Fi                       | Activa y desactiva la función Wi-Fi.                                                                                                    |
| Bluetooth                   | Active o desactive la función Bluetooth.                                                                                                    |
| Tarjetas SIM                | Establecer una tarjeta SIM predeterminada<br>para funciones concretas (como llamadas de<br>voz o mensajería), activar o desactivar la<br>conexión de datos, establecer las preferencias<br>de itinerancia y asociar contactos a una SIM.                                                                                                    |
| Uso de datos                | Ver una estimación de los datos móviles utilizados en cada SIM.                                                                                                    |
| Configuración de<br>llamada | Cambiar distintas configuraciones relacionadas con el envío y la recepción de llamadas.                                                                                                    |
| Más                         | Acceder a configuración de conexión<br>adicionales:<br><b>Modo avión</b> : Deshabilitar todas las conexiones<br>inalámbricas para poder utilizar este dispositivo<br>de forma segura a bordo de un avión.<br><b>Aplicación de SMS</b> : Establecer la aplicación<br>utilizada para enviar y recibir SMS.<br><b>Tethering y hotspot portátil</b> : Compartir la<br>conexión de datos móviles de su teléfono por<br>USB o como hotspot Wi-Fi portátil.<br><b>VPN</b> : Configure y administre las Redes<br>Privadas Virtuales (VPN).<br><b>Redes móviles</b> : Definir sus opciones para<br>conectarse a redes móviles.<br><b>Difusión móvil</b> : Ver alertas activas en su zona. |

Si su teléfono está en el modo Avión, se deshabilitará la función para activar el Bluetooth. Consulte la sección Activar el modo Avión en su teléfono en la página 46 para obtener instrucciones sobre cómo activar o desactivar el modo Avión.

#### Ajustar la configuración de Bluetooth

Puede utilizar la funcionalidad Bluetooth para intercambiar información entre su teléfono y otros dispositivos móviles.

#### Conexiones Bluetooth

Para todas las configuraciones de Bluetooth, abra la *Lista de aplicaciones* y pulse **Configuración > Bluetooth**. Pulse el interruptor adyacente para activar o desactivar el Bluetooth. Si activa el Bluetooth, su teléfono buscará automáticamente los dispositivos cercanos. Si tiene abierta la configuración del Bluetooth, su teléfono podrá ser detectado.

Para conectarse a un dispositivo, pulse el dispositivo de la lista de dispositivos disponibles. Puede que se le pida que introduzca un PIN en ambos dispositivos para establecer la conexión.

Para activar o desactivar el Bluetooth, abra el área de **Notificaciones** y pulse el icono **Bluetooth**.

#### Compartir Internet

#### Tethering por USB

Si desea compartir su conexión a Internet móvil con un ordenador, puede conectar el teléfono a un PC con el cable USB suministrado.

- 1. Enchufe el cable de sincronización USB al conector USB de su teléfono.
- 2. Enchufe el conector de cliente USB a un puerto USB disponible en su ordenador.
- 3. Abra Configuración > Más.. > Tethering y hotspot portátil > Tethering por USB para activar o desactivar la conexión compartida a Internet por USB.

#### <u>Zona Wi-Fi</u>

Puede convertir su teléfono en un hotspot Wi-Fi portátil para compartir su conexión a Internet móvil con hasta ocho clientes.

- 1. Abra Configuración > Más.. > Tethering y hotspot portátil > Hotspot Wi-Fi portátil.
- 2. Pulse **Configuración de hotspot Wi-Fi** y cambie el *Nombre de red*, la seguridad y la contraseña si es necesario. Pulse **GUARDAR** para finalizar.

#### 🖉 Nota

Cuando su teléfono funciona como hotspot Wi-Fi, solo puede acceder a Internet a través de la conexión de datos de su teléfono, lo que podría conllevar gastos por el uso de datos.

## Configuración de la red telefónica

En la *Lista de aplicaciones*, pulse **Configuración > Más... > Redes móviles** para ajustar su configuración de red. Puede activar o desactivar la conexión de datos en itinerancia, elegir un tipo de red preferido, especificar un operador de red y definir nombres de punto de acceso.

#### Seleccionar una red

Su teléfono detectará automáticamente su configuración de red/ proveedor cuando inserte una tarjeta SIM nueva. No obstante, es posible que prefiera seleccionar manualmente una red cuando esté en itinerancia.

#### Nota

Cuando está de viaje, la selección manual de una red puede ayudarle a reducir los gastos por itinerancia. Consulte con su proveedor de servicios domésticos cuál es la red que ofrece los precios más competitivos en su destino.

- 1. Abra la *Lista de aplicaciones* y pulse **Configuración** > **Más...** > **Redes móviles** > **Operadores de red** > **Buscar redes**.
- 2. Su teléfono buscará las redes disponibles.

- 3. Seleccione su red favorita en la lista que se ha generado. Su teléfono intentará registrarse en la red seleccionada.
- 4. Pulse **Seleccionar automáticamente** para conectarse a la red disponible con la señal más intensa. Esto puedo originar que su teléfono salte de una red a otra a medida que usted se mueve.

#### Nota

Póngase en contacto con el proveedor del servicio si tiene problemas al obtener los números del centro de servicio de correo de voz y de mensajes de texto.

#### Configuración del control de uso de datos

Los controles de uso de datos le permiten monitorizar el uso total según el tipo de red y la aplicaciones y así establecer límites si lo precisa.

Compruebe que Wi-Fi o datos móviles está habilitado antes de establecer un límite. Acceda a la configuración de uso de datos en la *Lista de aplicaciones* pulsando **Configuración > Uso de datos**. Pulse **Establecer límite de datos móviles** para establecer un límite en el que su conexión de datos se deshabilitará automáticamente.

#### Importante

Su teléfono y su operador móvil pueden calcular el uso de datos con diferentes criterios. Su operador le cobrará de acuerdo con sus métodos: Establezca un límite razonable.

#### Configuración del teléfono

Su teléfono define automáticamente muchas de sus configuraciones cuando inserta una tarjeta SIM. El dispositivo se comunicará con el proveedor y obtendrá automáticamente todas las configuraciones necesarias, como por ejemplo el nombre de la red y los números de correo de voz y del centro de mensajes de texto.

También puede ver y modificar manualmente esta configuración mediante la pantalla Configuración de la llamada.

Abra Configuración > Ajustes de llamada.

#### Ajustar el volumen

Ajuste el volumen de su teléfono utilizando el botón de volumen situado en la parte lateral del teléfono. También puede establecer el volumen del tono de llamada, de las notificaciones y de las alarmas abriendo **Configuración > Sonido y notificaciones** y, a continuación, ajustando los controles deslizantes de *Sonido*.

#### Pantalla

Para ajustar la configuración de la pantalla del teléfono, en la *Lista de aplicaciones*, pulse **Configuración > Pantalla**.

También puede ajustar el brillo de la pantalla y activar o desactivar el envío de contenido o la rotación de pantalla desde *Configuración rápida*.

#### Establecer la fecha y hora

Para configurar la fecha y la hora, abra **Configuración > Fecha y** hora.

Si viaja con frecuencia o vive en una zona que utiliza el horario de verano, pulse **Fecha y hora automáticas** y **Zona horaria automática** para activar ambas opciones. Esto permitirá que su teléfono establezca la fecha y la hora basándose en la información que reciba de la red.

#### Configuración de alarmas

De forma predeterminada, existen dos alarmas predefinidas en su teléfono. Abra **Reloj** en la *Lista de aplicaciones* y, a continuación, pulse 🛈 para ver las alarmas. Mantenga pulsada una alarma para cambiar su configuración. Podrá:

- Activar o desactivar la alarma.
- Definir la hora de la alarma.
- Definir los días en que se repite la alarma.
- Definir un tono de timbre.

- Habilitar o deshabilitar la vibración.
- Asignarle una etiqueta.

#### Cambiar el idioma y las opciones de texto

Establezca sus preferencias de entrada de idioma y ubicación abriendo **Configuración > Idioma y entrada**.

## Conexión a un ordenador

Si desea transferir información entre el dispositivo y su ordenador (ya sea la tarjeta microSD en el dispositivo o la memoria interna del dispositivo), puede conectar el dispositivo a un ordenador a través del cable USB suministrado.

- 1. Enchufe el cable de sincronización USB al conector USB de su teléfono.
- 2. Enchufe el conector de cliente USB a un puerto USB disponible en su ordenador.
- 3. Abra el área de notificaciones y pulse **USB para carga** y, a continuación, seleccione **Transferencias de archivos**.

Ahora su teléfono estará disponible como unidad en el explorador de archivos de su ordenador.

## 🖉 No

Nota

Una vez que active el almacenamiento USB, no podrá acceder a los archivos de la tarjeta microSD ni a aplicaciones como Galería o Música.

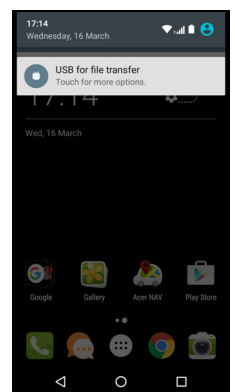

### Sincronización

Puede sincronizar el calendario, el correo electrónico y los contactos de su teléfono para no tener que preocuparse nunca por perderlos. Realice una sincronización en tiempo real o ajústela como quiera. Abra **Configuración** > **Cuentas** > [nombre de la cuenta] para acceder a la configuración de sincronización.

Para añadir una cuenta nueva, pulse **Agregar cuenta**. Seleccione el tipo de cuenta y a continuación siga las instrucciones que aparecen en pantalla.

| ø                  | -O:♥ull 1                      | 100% 🛿 13:53 |
|--------------------|--------------------------------|--------------|
|                    | Google                         |              |
| G                  | acerguides@gmail.com<br>Google |              |
| App Da<br>Last syr | ta<br>nced 2/2/16 10:33        | ۰            |
| Calend<br>Last syr | ar<br>nced 2/2/16 11:45        | •            |
| Chrom<br>Last syr  | e<br>nced 2/2/16 10:36         | •            |
| Contac<br>Last syr | ts<br>nced 2/2/16 10:33        | •            |
| Drive<br>Last syr  | nced 2/2/16 10:35              | •            |
| Gmail<br>Last syr  | nced 2/2/16 11:44              | •            |
|                    | 1 0                            | -            |

#### Sincronización de Google

En Google, puede establecer la sincronización para los servicios de Google. En el menú de configuración de sincronización de su cuenta de Google, pulse el elemento que desee que se sincronice automáticamente. Púlselo de nuevo para seleccionar la sincronización manual.

Para sincronizar manualmente un elemento, asegúrese de que el interruptor situado junto a dicho elemento esté activado, pulse el icono **Menú**: y, a continuación, pulse **Sincronizar ahora**.

#### 🖉 Nota

Necesita una cuenta de Google para sincronizar su calendario y sus citas.

## Apps (aplicaciones)

## Desinstalar una aplicación

Puede quitar programas instalados en su teléfono para liberar memoria de almacenamiento. En la Lista de aplicaciones, mantenga pulsada la aplicación que desee desinstalar y, a continuación, arrástrela a "Desinstalar", en la parte superior de la pantalla. Se le pedirá que confirme la desinstalación; pulse **Aceptar**.

#### Importante

Solo puede desinstalar las aplicaciones que haya descargado de Play Store.

## Restaurar a la configuración de fábrica

Puede realizar un inicio limpio para restaurar la configuración predeterminada de su teléfono. Antes de realizar un inicio limpio, asegúrese de que su teléfono no esté bloqueado. Pulse cualquier botón o la pantalla para ver si el teléfono responde.

#### Importante

Solamente debe realizar un inicio limpio cuando ninguna de las demás opciones hayan logrado que funcione su teléfono. Esta operación borrará la información personal, todos los contactos almacenados en su teléfono y todos los programas instalados.

Si el teléfono responde a la entrada en pantalla, abra **Configuración** desde la *Lista de aplicaciones*. Pulse **Copia de seguridad y reinicio > Restablecimiento de datos de fábrica > Reiniciar teléfono** y después, en **Borrar todo** para formatear su teléfono.

## ACCESORIOS Y SUGERENCIAS

En este capítulo se explica cómo utilizar los accesorios de su teléfono y se facilitan útiles sugerencias para el uso de este dispositivo.

## Uso de los auriculares

Su teléfono es compatible con los auriculares con micrófono incorporado, que se pueden utilizar en modo manos libres para hacer llamadas.

Para usar los auriculares, conéctelos al conector de 3,5 mm en la parte superior del teléfono.

Cuando los auriculares se encuentran conectados, todo el sonido se envía a los auriculares y los altavoces se apagan.

- Para responder una llamada entrante, presione el botón del micrófono.
- Ajuste el volumen usando el botón de subir/bajar volumen del teléfono.
- Finalice la llamada pulsando de nuevo el botón.

## Uso de auriculares Bluetooth

Gracias a sus funciones Bluetooth, su teléfono es totalmente compatible con todos los auriculares Bluetooth. Con esta funcionalidad, puede usar la unidad en el modo de manos libres sin la incomodidad que suponen los cables.

#### Crear un punto de acceso nuevo

Cuando necesite añadir otra conexión móvil en su teléfono, obtenga el nombre del punto de acceso y la configuración (incluidos el nombre de usuario y la contraseña, si es necesario) de su proveedor de servicios inalámbricos.

1. Abra la *Lista de aplicaciones* y pulse **Configuración** > **Más...** > **Redes móviles** > **Nombres de punto de acceso** y seleccione un operador.

- 2. Pulse el icono *Añadir*  $\oplus$  y, a continuación, introduzca la configuración de APN. Pulse un elemento para ajustarlo.
- 3. Cuando haya finalizado, pulse el icono *Menú*: y, a continuación, pulse **Guardar**.

## Administrar sus tarjetas SIM

Nota

Este capítulo es para los modelos con más de una tarjeta SIM.

## Administración SIM

Abra la *Lista de aplicaciones* y pulse **Configuración > Tarjetas SIM**. Desde esta pantalla, puede:

- 1. Habilitar o deshabilitar cada SIM.
- Configurar el nombre de cada SIM, número de teléfono, números a mostrar y asignar un color a cada SIM (permitiéndole reconocer rápida y fácilmente qué SIM está activa).
- 3. Establezca la SIM predeterminada para *llamadas de voz, conexión de datos y servicio móvil.*
- 4. Ver la configuración general de cada SIM.

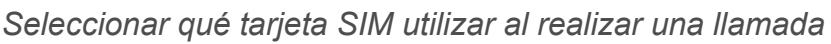

Si ha establecido *Llamada de voz* en **Preguntar siempre**, se le preguntará qué tarjeta SIM desea utilizar cada vez que realice una llamada. Introduzca el número y después, pulse **L**. Se abrirá un diálogo; pulse la tarjeta SIM a utilizar y se iniciará la llamada.

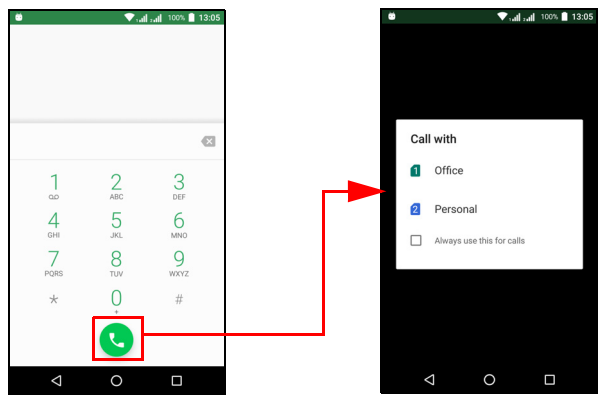

| ۵                |                   | 🗢 🛡 sall sall | 100% | 13:03 |
|------------------|-------------------|---------------|------|-------|
| ÷                | SIM cards         |               |      |       |
| SIM ci           | ards              |               |      |       |
| ۵                | SIM 1<br>Office   |               | •    | •     |
| 2                | SIM 2<br>Personal |               |      | •     |
| Prefer           | red SIM for       |               |      |       |
| Cellul<br>Office | ar data           |               |      |       |
| Calls<br>Office  |                   |               |      |       |
| SMS<br>Office    | messages          |               |      |       |
|                  |                   |               |      |       |
|                  | $\triangleleft$   | 0             |      |       |

#### Identificar llamadas

Siempre que reciba una llamada, el número del emisor se mostrará utilizando el color definido para la tarjeta SIM en la que se está recibiendo la llamada. También se mostrará el nombre de la tarjeta SIM receptora de la llamada.

En el registro de llamadas, el nombre de la tarjeta SIM se mostrará debajo del número de la llamada -- ya sea una llamada perdida, recibida o enviada -- en el color definido para dicha SIM.

#### Limitaciones al utilizar varias tarjetas SIM

| Cuando un SIM es:                | Otras SIM no pueden:                                                                    |
|----------------------------------|-----------------------------------------------------------------------------------------|
| En mitad de una llamada          | Marcar                                                                                  |
| Sonando                          | Recibir ninguna llamada (el<br>emisor recibirá un mensaje de<br>"número no disponible") |
| Enviando o recibiendo un mensaje | Enviar ni recibir mensajes                                                              |
| Utilizando una conexión de datos | Utilizar una conexión de datos                                                          |

#### Nota

Si está utilizando los datos de una tarjeta SIM y realiza o recibe una llamada, o envía o recibe un mensaje de texto con la otra tarjeta SIM, la conexión de datos de la primera SIM se detendrá temporalmente.

## **A**PÉNDICE

# Preguntas más frecuentes y solución de problemas

En esta sección se incluyen las preguntas frecuentes que pueden surgir durante el uso de su teléfono, y se proporcionan respuestas y soluciones sencillas a dichas preguntas.

#### Audio

| Pregunta                                       | Sugerencia                                                                                                    |
|------------------------------------------------|----------------------------------------------------------------------------------------------------|
| ¿Por qué el<br>dispositivo no emite<br>sonido? | Si los auriculares están enchufados al<br>dispositivo, el altavoz se desactiva<br>automáticamente. Desconecte los auriculares.<br>Compruebe que la configuración del volumen<br>del dispositivo no tenga desactivado el sonido.<br>Compruebe que el control de volumen no esté<br>establecido en su nivel más bajo. |

### Archivos multimedia

| Pregunta                                           | Sugerencia                                                                                           |
|----------------------------------------------------|----------------------------------------------------------------------------------------------------|
| ¿Por qué no puedo                                  | Es posible que esté intentando ver una                                                               |
| ver mis ficheros de                                | imagen que no es compatible. <b>Consulte</b>                                                         |
| imagen?                                            | <b>Conectividad en la página 69</b> .                                                                |
| ¿Por qué no puedo<br>ver mis archivos de<br>vídeo? | Puede estar intentando ver un vídeo que no se admite. <b>Consulte Conectividad en la página 69</b> . |
| ¿Por qué no puedo                                  | Puede estar intentando reproducir un archivo                                                         |
| reproducir mis                                     | que no se admite. <b>Consulte Conectividad en</b>                                                    |
| archivos de música?                                | <b>la página 69</b> .                                                                                |

## **Google Play Store**

| Pregunta                                             | Sugerencia                                                                                                    |
|------------------------------------------------------|----------------------------------------------------------------------------------------------------|
| ¿Por qué no me<br>puedo conectar a la<br>Play Store? | <ol> <li>Asegúrese primero de que tiene conexión<br/>Wi-Fi o de datos (algunos "puntos de<br/>acceso" Wi-Fi requieren que inicie sesión<br/>antes de que pueda acceder a Internet) e<br/>inténtelo de nuevo.</li> </ol> |
|                                                      | <ol> <li>Si sigue sin poder conectarse, pruebe a<br/>ajustar la configuración de fecha/hora. Abra<br/>Configuración &gt; Fecha y hora y desactive<br/>Fecha y hora automáticas.</li> </ol>                              |
|                                                      | 3. Ajuste la hora manualmente, e intente conectarse de nuevo a Play Store.                                                                                                    |

### Información y rendimiento del sistema

| Pregunta                               | Sugerencia                                                                                           |
|----------------------------------------|----------------------------------------------------------------------------------------------------|
| ¿Cómo compruebo la versión del sistema | Pulse <b>Configuración &gt; Acerca del teléfono</b><br>para revisar la versión del sistema operativo |
| dispositivo?                           | software o hardware.                                                                                 |

### Encendido y apagado

| Pregunta          | Sugerencia                                |
|-------------------|-------------------------------------------|
|                   | La alimentación de la batería puede estar |
| No puedo encender | agotada. Cargue el dispositivo. Consulte  |
| el dispositivo.   | Carga de la batería en la página 7 para   |
|                   | obtener más información.                  |

#### Memoria RAM y ROM

| Pregunta                                                          | Sugerencia                                                                         |
|-------------------------------------------------------------------|------------------------------------------------------------------------------------|
| ¿Cómo puedo<br>comprobar el estado<br>de la memoria RAM y<br>ROM? | Para comprobar el estado de la ROM, pulse<br>Configuración > Almacenamiento y USB. |

## Almacenamiento interno

| Pregunta                                                                                 | Sugerencia                                                                                                    |
|------------------------------------------------------------------------------------------|----------------------------------------------------------------------------------------------------|
| El almacenamiento<br>interno disponible en<br>mi dispositivo está<br>lleno o casi lleno. | Desinstale aplicaciones para aumentar el<br>almacenamiento disponible. Consulte<br>Desinstalar una aplicación en la página 53. |

## Seguridad

| Pregunta                                    | Sugerencia                                                                                                    |
|---------------------------------------------|----------------------------------------------------------------------------------------------------|
| He olvidado mi<br>trazado de<br>desbloqueo. | Tras introducir un trazado equivocado un<br>determinado número de veces, el sistema le<br>dará la opción de restablecerlo. Pulse en <b>¿Ha</b><br>olvidado el trazado? e introduzca el nombre<br>de usuario y la contraseña de su cuenta de<br>Google.<br>Debe tener una cuenta de Google activa en el<br>teléfono.<br>También puede restablecer la configuración<br>predeterminada de su teléfono. Consulte<br>Restaurar a la configuración de fábrica en<br>la página 54. |

## Temperatura

| Pregunta                                                                                    | Sugerencia                                                                                                    |
|---------------------------------------------------------------------------------------------|----------------------------------------------------------------------------------------------------|
| El teléfono se calienta<br>durante la carga o al<br>realizar llamadas de<br>larga duración. | Es normal que el teléfono se caliente durante<br>la carga. Tras la carga, recuperará su<br>temperatura normal.<br>También es normal que el teléfono se caliente<br>durante períodos de uso prolongados, como<br>al ver un vídeo o durante conversaciones<br>telefónicas largas. |

## Otras fuentes de ayuda

| Para encontrar información<br>acerca de             | Consulte                        |
|-----------------------------------------------------|---------------------------------|
| Información actualizada relacionada con su teléfono | www.acer.com<br>mobile.acer.com |
| Preguntas sobre servicio técnico                    | www.acer.com/support            |

## ADVERTENCIAS Y PRECAUCIONES

- No utilice este producto cerca de agua.
- No coloque este producto en superficies poco estables. El producto podría caerse y sufrir graves daños.
- Hay ranuras y aberturas de ventilación que aseguran un funcionamiento fiable del producto y protección contra sobrecalentamiento. No bloquee ni cubra estas aberturas. Las aberturas no deben bloquearse nunca al colocar el producto encima de una cama, sofá, alfombra u otra superficie similar. Nunca coloque el producto encima de un radiador o similar, ni tampoco encima de una instalación empotrada, salvo que la ventilación sea apropiada.
- Nunca introduzca objetos de ningún tipo en las ranuras de la caja, ya que podrían tocar puntos de tensión peligrosos o cortocircuitar piezas, y provocar un incendio o descarga eléctrica. Nunca derrame líquido de ningún tipo en el producto.
- Para evitar que se produzcan daños en los componentes internos y fugas en la batería, no coloque el producto sobre una superficie vibratoria.
- No utilice nunca este producto cuando realice actividades deportivas, ejercicio o en cualquier entorno con vibraciones, ya que se pueden provocar cortocircuitos o daños, e incluso puede haber riesgo de explosión de la batería.

#### Protección de sus oídos

Siga estas instrucciones, recomendadas por expertos en audición, para proteger sus oídos.

- Suba el volumen de forma gradual hasta que pueda oír clara y cómodamente.
- No suba el nivel del volumen cuando sus oídos no se hayan ajustado a ese nivel.
- No escuche música a un volumen alto durante largos prolongados de tiempo.
- No suba el volumen para no oír un entorno ruidoso.

• Reduzca el volumen si no puede escuchar a la gente hablando a su alrededor.

#### Información adicional de seguridad

Este dispositivo y sus accesorios pueden contener piezas pequeñas. Manténgalos lejos del alcance de los niños pequeños.

#### Entorno de funcionamiento

#### Importante

Por motivos de seguridad, apague todos los dispositivos de transmisión de radio o inalámbricos cuando utilice su teléfono en las condiciones que se indican a continuación. Estos dispositivos pueden incluir, entre otros: LAN inalámbrica (WLAN), Bluetooth o móvil.

Recuerde que debe cumplir cualquier norma especial vigente en la zona y que debe apagar el dispositivo siempre que su uso esté prohibido o bien pueda causar interferencias o peligro. Utilice el dispositivo en sus posiciones de funcionamiento normal. Para transmitir correctamente archivos de datos o mensajes, este dispositivo necesita una buena conexión a la red. En algunos casos, la transmisión de archivos de datos o mensajes puede retrasarse hasta que dicha conexión esté disponible. Asegúrese de seguir las instrucciones anteriores sobre la distancia de separación hasta que se complete la transmisión. Hay partes del dispositivo que son magnéticas. El dispositivo puede atraer materiales metálicos y las personas con audífonos no deberían colocar el dispositivo junto al oído en el que llevan el audífono. No coloque tarjetas u otros soportes de almacenamiento magnético junto al dispositivo, va que la información almacenada en ellos puede borrarse.

### Dispositivos médicos

El uso de cualquier equipo de transmisión de radio, incluyendo teléfonos inalámbricos, puede interferir en el funcionamiento de dispositivos médicos mal protegidos. Consulte a un médico o al fabricante del dispositivo médico para saber si está bien protegido de la energía de radiofrecuencia o si tiene cualquier pregunta. Apague el dispositivo en los centros sanitarios cuando haya cualquier aviso que

le indique que debe hacerlo. Es posible que en los hospitales o en los centros sanitarios se utilicen equipos sensibles a las transmisiones de radiofrecuencia externas.

**Marcapasos.** Los fabricantes de marcapasos recomiendan una separación mínima de 15,3 cm (6 pulgadas) entre los dispositivos inalámbricos y un marcapasos con el fin de evitar una potencial interferencia con éste. Estas recomendaciones tienen en cuenta el estudio independiente realizado por la Wireless Technology Research y sus recomendaciones. Las personas con marcapasos deben hacer lo siguiente:

- Mantener siempre el dispositivo a más de 15,3 cm (6 pulgadas) del marcapasos.
- No llevar el dispositivo cerca del marcapasos cuando el dispositivo esté encendido. Si sospecha que hay interferencias, apague el dispositivo y muévalo.

**Audífonos.** Algunos dispositivos inalámbricos digitales pueden afectar al funcionamiento de ciertos audífonos. En ese caso, consulte a su proveedor de servicio.

#### Vehículos

de radiofrecuencia pueden afectar Las señales а sistemas electrónicos mal instalados o protegidos en vehículos de motor, como sistemas electrónicos de inyección de combustible, sistemas antiderrape (antibloqueo). electrónicos de frenado sistemas electrónicos de control de la velocidad y sistemas de airbag. Para más información, consulte al fabricante de su vehículo o de cualquier equipo que haya añadido (o a su representante). El dispositivo solo debe ser reparado o instalado en un vehículo por personal cualificado. Una instalación o un servicio defectuoso pueden suponer un peligro e invalidar la garantía aplicable al dispositivo. Compruebe regularmente que todo el equipamiento inalámbrico de su vehículo está montado y funciona correctamente. No guarde ni lleve líquidos materiales explosivos gases inflamables. 0 en el mismo compartimento que el dispositivo, sus piezas o mejoras. En el caso de los vehículos equipados con airbag, recuerde que los airbag se inflan con gran fuerza. No cologue ningún objeto, incluyendo el equipo inalámbrico instalado o portátil, encima del airbag o en la zona de despliegue del mismo. Si el equipo inalámbrico del vehículo está mal instalado y el airbag se infla, pueden producirse graves lesiones. El uso de su dispositivo en aviones está prohibido. Apague el dispositivo antes de embarcar en un avión. El uso de teledispositivos inalámbricos en un avión puede ser peligroso para el funcionamiento del avión, afectar a la red telefónica inalámbrica o ser ilegal.

#### Entornos potencialmente explosivos

Apague el dispositivo en cualquier zona con una atmósfera potencialmente explosiva y respete todas las señales e instrucciones. Se consideran atmósferas potencialmente explosivas aquellas zonas en las que normalmente le indicarían que debe apagar el motor del vehículo. Las chispas en estas zonas podrían causar una explosión o un incendio, lo que puede provocar lesiones físicas o incluso la muerte. Apague el dispositivo en cualquier punto de abastecimiento, como los surtidores de gasolina de las estaciones de servicio. Respete las restricciones de uso del equipo de radio en zonas de depósito, almacenamiento y distribución de combustible, en plantas químicas o en lugares en los que se estén llevando a cabo voladuras con explosivos. Las zonas con una atmósfera en la que se pueda producir una explosión suelen estar claramente marcadas, aunque no siempre es así. Estas incluyen la bajo cubierta de los barcos, las instalaciones de transporte o almacenamiento de productos químicos, los vehículos que utilizan gas licuado del petróleo (como propano o butano) y las zonas en las que el aire contiene sustancias químicas o partículas como grano, polvo o polvos metálicos.

Siga todas las restricciones. No utilice el dispositivo donde haya voladuras en curso.

## Llamadas de emergencia

#### Importante

Los teléfonos inalámbricos, incluido este dispositivo, funcionan utilizando señales de radio, redes inalámbricas, redes terrestres y funciones programadas por el usuario. Por este motivo, no se pueden garantizar las conexiones en todas las condiciones. Nunca debe confiar únicamente en ningún dispositivo inalámbrico para realizar comunicaciones vitales, como por ejemplo en caso de emergencias médicas.

Si hay algunas funciones en uso, puede que tenga que desactivarlas primero para poder realizar una llamada de emergencia. Consulte esta guía o al proveedor del servicio para obtener más información.

Cuando realice una llamada de emergencia, proporcione toda la información necesaria de forma tan precisa como sea posible. El dispositivo inalámbrico puede ser el único medio de comunicación en una situación de accidente. No finalice la llamada hasta que le den permiso para hacerlo.

## Cuidado de su teléfono

- 1. **Tenga cuidado** para no arañar la pantalla de su teléfono. Mantenga la pantalla limpia. Para trabajar con su teléfono, utilice el dedo o la uña. No utilice nunca un bolígrafo o lápiz real ni ningún otro objeto afilado en la superficie de la pantalla.
- NO exponga su teléfono a lluvia o humedad. No permita que entre agua en los circuitos. En general, trate su teléfono como a cualquier otro pequeño dispositivo electrónico.
- 3. **Tenga cuidado** para no dejar caer su teléfono o someterlo a impactos fuertes. No lleve el teléfono en el bolsillo trasero.
- 4. NO exponga su teléfono a temperaturas extremas. Por ejemplo, no deje su teléfono en el salpicadero de un coche un día caluroso o cuando las temperaturas sean inferiores a 0 °C. Manténgalo también alejado de calefactores y otras fuentes de calor.
- 5. **NO** utilice ni guarde su teléfono en lugares con polvo, húmedos o mojados.

- 6. **Utilice** un paño suave y húmedo para limpiar su teléfono. Si la superficie de la pantalla se ensucia, límpiela con un paño suave humedecido con una solución diluida para limpiar ventanas.
- 7. NO ejerza una presión excesiva en la pantalla para no romperla.

## **E**SPECIFICACIONES

Nota

Las especificaciones varían en función de la región y configuración.

### Rendimiento

- Procesador de cuatro núcleos (MT6580 1,3 GHz)
- · Memoria del sistema:
  - 1 o 2 GB de RAM
  - 8 o 16 GB de ROM
- Sistema operativo Android

## Pantalla

- Pantalla táctil capacitiva LCD IPS de 5"
- Resolución HD de 720 × 1280

## Dimensiones

| Altura | 145,7 mm             |
|--------|----------------------|
| Ancho  | 71,2 mm              |
| Grosor | 8,4 mm               |
| Peso   | <150 g (con batería) |

## Conectividad

**Nota** Las frecuencias y las bandas compatibles varían según el modelo.

- Bluetooth 4.0 + LE
- IEEE 802.11b/g/n
- HSPA+/WCDMA:
  - 2100 MHz (Banda 1); 1900 MHz (Banda 2);
     900 MHz (Banda 8); 850 MHz (Banda 5); AWS (Banda 4)

- GSM/GPRS/EDGE:
  - 1900 MHz; 1800 MHz; 900 MHz; 850 MHz
- HSDPA hasta 21 Mbps, HSUPA hasta 5,76 Mbps
- GPRS clase 12 / EDGE clase 12
- GPS, compatible con aGPS y SUPL

## Expansión

- Ranura para tarjeta de memoria microSD (hasta 32 GB, compatible con SDHC 2.0)
- Conector micro USB

### Cámara

- 8 megapíxeles en cámara trasera
  - Auto-focus
  - Flash LED
- 5 megapíxeles en cámara frontal
  - Enfoque fijo

## Encendido

- Adaptador
  - Entrada de CA: De 100 a 240 V, 50 o 60 Hz
  - Salida de CC: 5 V, 1 A
  - Conector micro USB
- Batería de polímero de litio de 2000 mAh de capacidad nominal (no sustituible por el usuario)

#### Nota

La duración de la batería dependerá del consumo de Alimentación que, a su vez, depende del uso de los recursos del sistema. Por ejemplo, el uso constante de la retroiluminación o el uso de aplicaciones que requieren mucha alimentación reducirá la vida de la batería entre cargas.

## Multimedia

#### Formatos compatibles:

| Тіро                  | Formatos                                                |
|-----------------------|---------------------------------------------------------|
| Imagen                | JPEG, GIF, PNG, BMP                                     |
| Reproducción de audio | MP3, AMR, AAC LC, AAC+, eAAC+, Vorbis, FLAC, MIDI, WAVE |
| Tono de timbre        | MP3, AMR, AAC LC, AAC+, eAAC+, Vorbis, FLAC, MIDI, WAVE |
| Grabación de vídeo    | H.263, H.264, MPEG4                                     |
| Reproducción de vídeo | H.263, H.264, MPEG4, VP8                                |

## ACUERDO DE LICENCIA PARA EL USUARIO FINAL

IMPORTANTE - LEER DETENIDAMENTE: ESTE ACUERDO DE LICENCIA PARA EL USUARIO FINAL ("ACUERDO") ES UN ACUERDO LEGAL ESTABLECIDO ENTRE USTED (YA SEA UN INDIVIDUO O UNA ENTIDAD INDIVIDUAL) Y ACER INC. INCLUYENDO SUS SUBSIDIARIOS ("ACER") RESPECTO AL SOFTWARE (YA SEA FACILITADO POR ACER O POR LOS LICENCIATARIOS O PROVEEDORES DE ACER) QUE ACOMPAÑA A ESTE ACUERDO, INCLUYENDO CUALQUIER MEDIO ASOCIADO, MATERIAL IMPRESO O DOCUMENTACIÓN ELECTRÓNICA DE USUARIO RELACIONADA QUE PUEDA LLEVAR LA MARCA "ACER" ("SOFTWARE"). ESTE ACUERDO NO IMPLICA NINGÚN OTRO ACUERDO EN RELACIÓN CON NINGÚN OTRO PRODUCTO O ASUNTO. AL INSTALAR EL SOFTWARE QUE ACOMPAÑA AL PRESENTE ACUERDO O CUALQUIER PARTE DE ÉL, USTED ACEPTA EL CUMPLIMIENTO DE LOS TÉRMINOS Y CONDICIONES DEL MISMO. SI NO ESTÁ CONFORME CON TODOS LOS TÉRMINOS Y CONDICIONES DE ESTE ACUERDO, NO CONTINÚE CON EL PROCESO DE INSTALACIÓN Y ELIMINE DE INMEDIATO TODOS LOS ARCHIVOS INSTALADOS EN SU TELÉFONO, SI HUBIERE, CORRESPONDIENTES AL SOFTWARE QUE SE FACILITA.

SI NO DISPONE DE UNA COPIA DE LICENCIA VALIDADA DEL SOFTWARE CORRESPONDIENTE, NO TENDRÁ AUTORIZACIÓN PARA INSTALAR, COPIAR O UTILIZAR DE MODO ALGUNO EL SOFTWARE, NI TAMPOCO TENDRÁ DERECHOS AL AMPARO DE ESTE ACUERDO.

El Software está protegido por las convenciones y leyes de copyright internacionales y de los EE. UU. así como por otras leyes y tratados de propiedad intelectual. El Software se facilita bajo licencia, prohibiéndose su venta.

#### **CONCESIÓN DE LICENCIA**

Acer le concede los siguientes derechos no exclusivos e intransferibles respecto al Software. Conforme al presente Acuerdo, usted puede:

- 1. Instalar y utilizar el Software solo en un único teléfono designado. Necesita una licencia independiente por cada teléfono donde se utilizará el Software;
- 2. Realizar una copia del Software únicamente con fines de copia de seguridad y archivo;
- 3. Realizar una copia impresa de cualquier documento electrónico incluido en el Software, siempre que reciba los documentos electrónicamente.

#### RESTRICCIONES

Usted NO puede:

- 1. Utilizar o copiar el Software de modo diferente a como se indica en este Acuerdo;
- 2. Alquilar o ceder el Software a terceros;
- 3. Modificar, adaptar o traducir el Software parcial o íntegramente;
- 4. Realizar ingeniería inversa, descompilar o desmontar el Software o crear versiones derivadas a partir del Software;
- 5. Combinar el Software con otros programas o modificar el Software, a menos que sea para uso personal; o,
- 6. Transferir la licencia a terceros o poner el Software a disposición de otros, a menos que pueda, tras previa notificación por escrito a Acer, transferir el Software íntegramente a un tercero siempre que no conserve ninguna copia del Software y que dicho tercero acepte los términos del presente Acuerdo.
- 7. Transferir sus derechos conforme a este Acuerdo a terceros.
- 8. Exportar el Software en contravención de las leyes y normativas de exportación aplicables, o (i) vender, exportar, re-exportar, transferir, desviar, divulgar datos técnicos, o disponer del Software para el uso por una persona, entidad o destino prohibidos, incluyendo a modo enunciativo y no limitativo, Cuba, Irán, Corea del Norte, Sudán o Siria; o bien, (ii) utilizar el Software para fines prohibidos por la ley y las normativas de los Estados Unidos.

#### SERVICIOS DE ASISTENCIA

Acer no está obligado a facilitar asistencia técnica o de otra naturaleza para el Software.

#### Servicio ACER LIVE UPDATE

Algún Software contiene elementos que permiten el uso del servicio Acer Live Update, el cual permite actualizar dicho software mediante descargas y actualizaciones automáticas en su teléfono. Al instalar el Software, mediante la presente acepta y da su consentimiento para que Acer (o sus licenciatarios) puedan comprobar automáticamente la versión de software que está utilizando en su teléfono, pudiendo ofrecerle actualizaciones que podrá descargar automáticamente en su dispositivo.

### PROPIEDAD Y DERECHOS DE AUTOR

Los derechos de propiedad y titularidad así como los de propiedad intelectual del Software y de todas sus copias corresponderán a Acer y a sus otorgantes de licencia o proveedores (según corresponda). Usted no tendrá ni podrá adquirir derechos de propiedad respecto al Software (incluyendo cualquiera de sus modificaciones o copias realizadas para o por usted) ni derechos de propiedad intelectual relacionados. La titularidad y otros derechos relacionados con el contenido al que se accede a través del Software pertenecen al propietario del contenido correspondiente y estarán protegidos por la ley aplicable. Esta licencia no le confiere derecho alguno respecto a dicho contenido. Por la presente, usted acepta:

- 1. No eliminar ningún aviso de copyright u otros de propiedad del Software;
- 2. Reproducir la totalidad de dichos avisos en cualquier copia autorizada que realice; y,
- 3. Hacer el mejor uso posible de los mismos a fin de evitar la copia no autorizada del Software.

### MARCAS COMERCIALES

Este Acuerdo no le confiere ningún derecho en relación con ninguna de las marcas comerciales o de servicio de Acer o de sus otorgantes de licencia o proveedores.

# **EXENCIÓN DE GARANTÍAS**

EN LA MEDIDA MÁXIMA PERMITIDA POR LA LEY APLICABLE, ACER, SUS PROVEEDORES Y OTORGANTES DE LICENCIA, FACILITAN EL SOFTWARE "TAL CUAL" Y CON CUALQUIER FALLO POSIBLE, Y MEDIANTE LA PRESENTE REHÚSAN TODA GARANTÍA O CONDICIÓN, YA SEA DE FORMA EXPLÍCITA, IMPLÍCITA U OBLIGATORIA, INCLUYENDO A MODO ENUNCIATIVO Y NO LIMITATIVO, CUALQUIER GARANTÍA IMPLÍCITA, DERECHO O CONDICIÓN DE COMERCIABILIDAD, DE IDONEIDAD PARA UN FIN PARTICULAR, DE PRECISIÓN O INTEGRIDAD DE RESPUESTAS, DE RESULTADOS, DE ELABORACIÓN, DE AUSENCIA DE VIRUS Y DE NEGLIGENCIA. TODAS ELLAS EN RELACIÓN CON EL SOFTWARE Y CON LA PRESTACIÓN O NO DE SERVICIOS DE ASISTENCIA. ADEMÁS, NO EXISTE GARANTÍA O CONDICIÓN ALGUNA DE PROPIEDAD, DISFRUTE RESERVADO, POSESIÓN RESERVADA, CORRESPONDENCIA CON LA DESCRIPCIÓN O NO INCUMPLIMIENTO RESPECTO AL SOFTWARE. SE EXCLUYE TODO DAÑO INCIDENTAL. CONSECUENTE ASÍ COMO OTROS ESPECÍFICOS EN LA MEDIDA MÁXIMA PERMITIDA POR LA LEY APLICABLE, EN NINGÚN CASO SE PUEDE RESPONSABILIZAR A ACER. A SU PROVEEDORES U OTORGANTES DE LICENCIA. DE NINGÚN DAÑO ESPECIAL, INCIDENTAL, PUNITIVO, CONSECUENTE O DE CUALQUIER OTRA NATURALEZA (INCLUYENDO A MODO ENUNCIATIVO. LOS DAÑOS POR PÉRDIDA DE BENEFICIOS O DE INFORMACIÓN CONFIDENCIAL O DE OTRA ÍNDOLE. POR INTERRUPCIÓN DEL NEGOCIO. POR DAÑOS PERSONALES. POR PÉRDIDA DE PRIVACIDAD O POR INCUMPLIMIENTO DE OBLIGACIONES. YA SEA DE BUENA FE O CON DILIGENCIA RAZONABLE, POR NEGLIGENCIA O POR CUALQUIER OTRA PÉRDIDA PECUNIARIA O DE OTRO TIPO) QUE PUDIERE SURGIR DEL USO O IMPOSIBILIDAD DE USO DEL SOFTWARE O DE LOS SERVICIOS DE ASISTENCIA TÉCNICA. O DE LA PRESTACIÓN O NO DE DICHOS SERVICIOS DE ASISTENCIA TÉCNICA. ASÍ COMO DE CUALQUIER OTRA FORMA BAJO O EN CONEXIÓN CON CUALQUIER DISPOSICIÓN DE ESTE ACUERDO, INCLUSO EN CASO DE ERROR. DE AGRAVIO (INCLUYENDO NEGLIGENCIA), RESPONSABILIDAD ESTRICTA, INCUMPLIMIENTO DEL CONTRATO O INCUMPLIMIENTO DE LA GARANTÍA DE ACER O DE CUALQUIERA DE SUS PROVEEDORES U OTORGANTES DE LICENCIA. Y AUN EN EL CASO DE QUE SE HUBIERA INFORMADO A ACER Y A SUS PROVEEDORES U OTORGANTES DE LICENCIA DE LA POSIBILIDAD DE DICHOS DAÑOS.

LIMITACIÓN DE RESPONSABILIDAD Y RECURSOS

A PESAR DE LOS DAÑOS EN LOS QUE PUEDA INCURRIR POR CUALQUIER RAZÓN (INCLUYENDO A MODO ENUNCIATIVO, LOS DAÑOS A LOS QUE SE HIZO REFERENCIA ANTERIORMENTE Y TODOS LOS DAÑOS DIRECTOS O GENERALES), LA ÚNICA RESPONSABILIDAD DE ACER, DE SUS PROVEEDORES Y OTORGANTES DE LICENCIA BAJO CUALQUIER DISPOSICIÓN DE ESTE ACUERDO, Y EL ÚNICO RECURSO QUE LE COMPETERÁ A USTED POR TODO LO ANTEDICHO SE LIMITARÁN COMO MÁXIMO A LA CANTIDAD QUE PAGÓ POR EL SOFTWARE. LAS ANTERIORES LIMITACIONES, EXCLUSIONES Y RENUNCIAS (INCLUYENDO LA EXENCIÓN DE GARANTÍAS Y LA EXCLUSIÓN ANTE DAÑOS INCIDENTALES, CONSECUENTES Y DE OTRA NATURALEZA CITADOS PREVIAMENTE) SE APLICARÁN EN LA MEDIDA MÁXIMA PERMITIDA POR LA LEY APLICABLE, INCLUSO EN EL SUPUESTO DE QUE ALGUNA ACCIÓN NO SIRVA A SU FIN ESENCIAL; TENIENDO EN CUENTA, NO OBSTANTE, QUE EN ALGUNAS JURISDICCIONES NO SE CONTEMPLA DICHA EXENCIÓN O LIMITACIÓN DE RESPONSABILIDAD ANTE DICHOS DAÑOS, POR LO QUE LA LIMITACIÓN ANTERIOR PODRÍA NO APLICARSE EN SU CASO.

# TERMINACIÓN

Sin perjuicio de cualquier otro derecho, Acer puede terminar de forma inmediata este Acuerdo sin previo aviso si usted no cumple con alguno de los términos o condiciones del presente Acuerdo. Ante dicha situación, usted debe:

- 1. Cesar todo uso del Software;
- 2. Destruir o devolver a Acer la copia original así como cualquier otra copia del Software; y,
- 3. Eliminar el Software de todos los teléfonos donde se utilizó.

Toda exención de garantías y limitación de responsabilidad establecidos en el presente Acuerdo prevalecerán a la terminación de este Acuerdo.

## GENERALIDADES

Este Acuerdo representa la totalidad del acuerdo contraído entre usted y Acer respecto a esta licencia de uso del Software y reemplaza a todo acuerdo, comunicación, propuesta y/o representación previo entre las partes e igualmente prevalece ante términos adicionales o

contradictorios de cualquier pedido, orden, reconocimiento o comunicación similar. Este Acuerdo únicamente se puede modificar mediante un documento escrito, firmado por ambas partes. Si un tribunal de jurisdicción competente determina que alguna de las disposiciones del presente Acuerdo es contradictoria en términos legales, dicha disposición se cumplirá en la medida máxima permitida mientras que el resto de disposiciones del Acuerdo permanecerán en pleno vigor y efecto.

## DISPOSICIONES ADICIONALES APLICABLES AL SOFTWARE Y LOS SERVICIOS DE TERCEROS

El Software suministrado conforme a este acuerdo por los otorgantes de licencia o proveedores de Acer ("Software de terceros") es solo para su uso personal, no comercial. Usted no podrá utilizar el Software de terceros de ningún modo que pueda dañar, deshabilitar, sobrecargar o perjudicar los servicios facilitados por los otorgantes de licencia o proveedores de Acer en el presente documento ("Servicios de terceros"). Además, no podrá utilizar el Software de terceros de modo que pueda interferir con el uso o disfrute que otros hagan de los Servicios de terceros, o de los servicios y productos de los otorgantes de licencia de Acer o de los otorgantes de licencia de terceros también está sujeto a términos y condiciones adicionales así como a políticas a las que puede acceder a través de nuestro sitio Web global.

### Política de privacidad

Durante el registro se le pedirá que remita información a Acer. Consulte la política de privacidad de Acer en **www.acer.com** o en el sitio web de Acer.

### INFORMACIÓN DE LA MARCA COMERCIAL

### Sonido DTS Studio

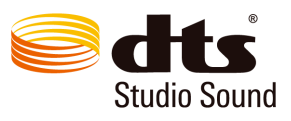

Para información de patentes de DTS, consulte

http://patents.dts.com. Fabricado bajo la licencia de DTS Licensing Limited. DTS, el símbolo de DTS y la aparición conjunta de DTS y su símbolo son marcas comerciales registradas, y Sonido DTS Studio es una marca comercial de DTS, Inc. © DTS, Inc. Todos los derechos reservados.